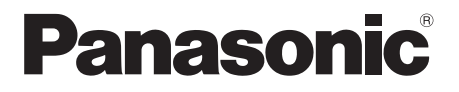

### **Operating & Installation Instructions**

Fully Automatic Washing Machine (Household Use)

Model No. NA-FD165W3

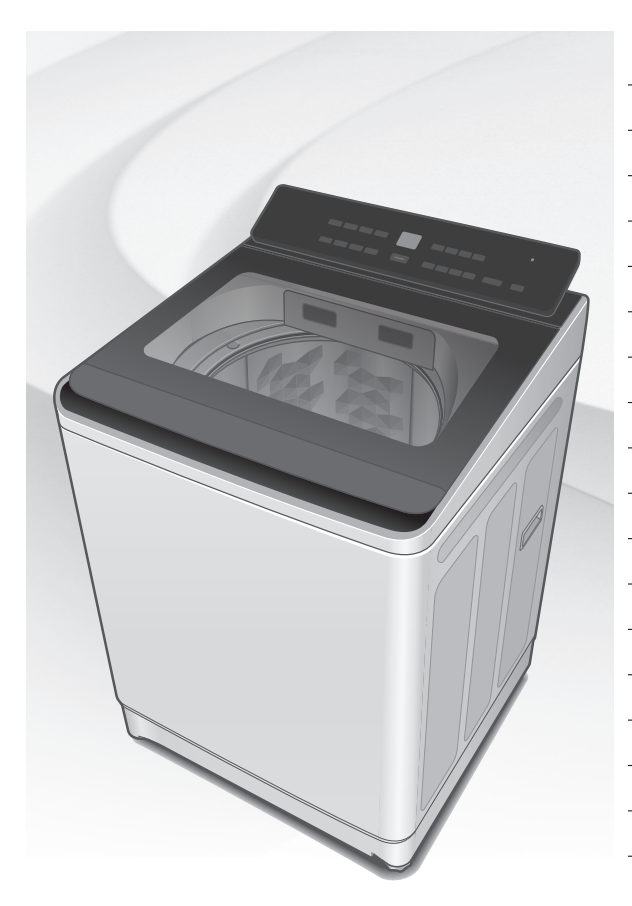

#### Contents

| Safety Precautions            | 2  |
|-------------------------------|----|
| Part Names / Accessories      | 6  |
| Before Washing                | 7  |
| Operation Panel               | 8  |
| Washing                       | 9  |
| Variety of Programs           | 10 |
| Detergent / Softener / Bleach | 12 |
| Auto Dose                     | 14 |
| Washing Options               | 16 |
| <b>Convenient Functions</b>   | 20 |
| Maintenance                   | 21 |
| Installation                  | 26 |
| Error Display                 | 30 |
| Troubleshooting               | 32 |
| Contents of Programs          | 35 |
| Panasonic SmartApp+           | 36 |
| Specifications                | 44 |

#### Thank you for purchasing this product.

- Read these instructions carefully for optimum performance and safety before use.
- Keep this manual for future reference.

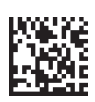

# **Safety Precautions**

### **⚠ WARNING**

### May cause serious injury or death.

#### Children must not use it alone.

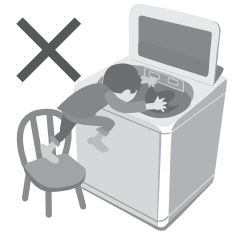

- This appliance is not intended for use by persons (including children) with reduced physical, sensory or mental capabilities, or lack of experience and knowledge, unless they have been given supervision or instruction concerning use of the appliance by a person responsible for their safety.
- Children should be supervised to ensure that they do not play with the appliance.

#### Do not touch the tub until it stops.

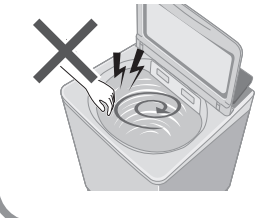

If the tub does not stop within 15 sec:

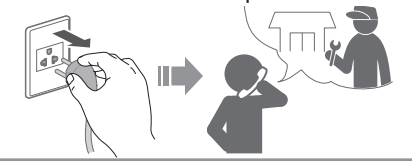

### May cause fire or electric shock.

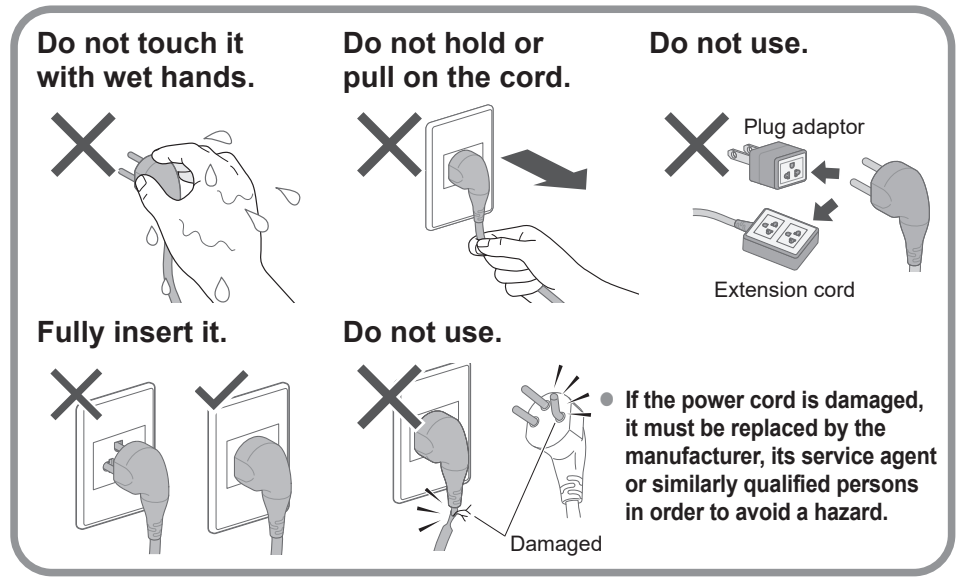

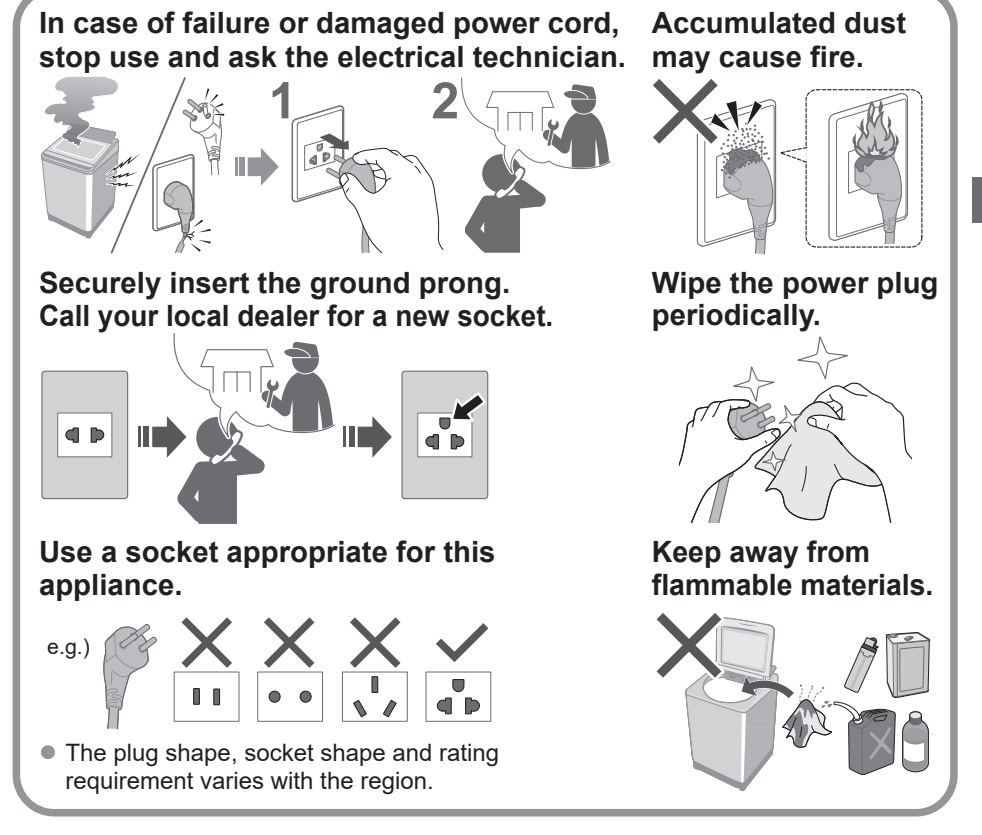

### May cause failure.

Never disassemble, repair or modify it by yourself.

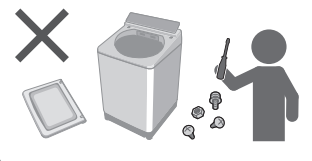

### When using the "Panasonic SmartApp+" app

(Cause of malfunction due to radio waves from the appliance)

- Keep at least 15 cm away from the mounting part of the cardiac pacemaker.
- Keep away from medical equipment and automatic control equipment (automatic doors, fire alarms, etc.).

# Safety Precautions (continued)

### May cause injury.

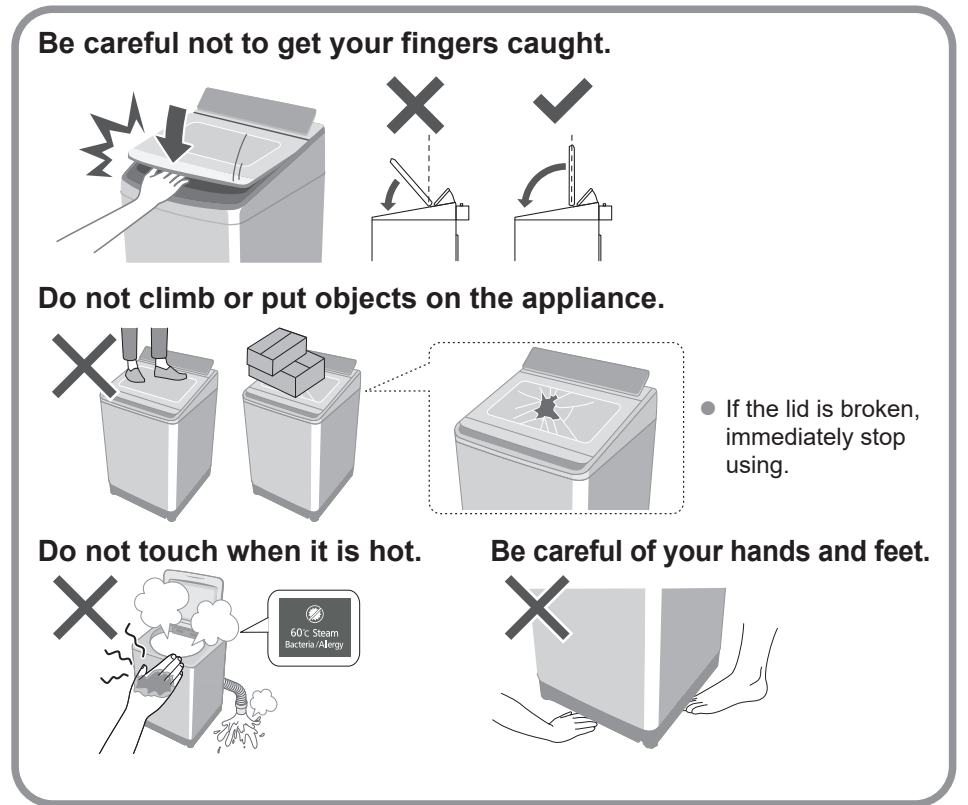

### May cause water leakage.

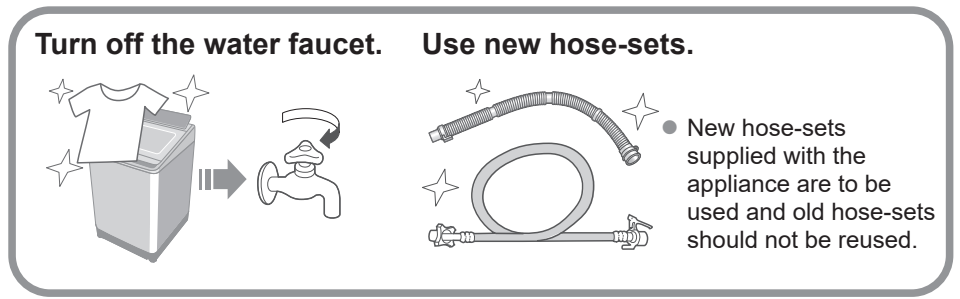

For maximum mass of dry cloth and pressure of tap water, see Page 44.

### May cause failure.

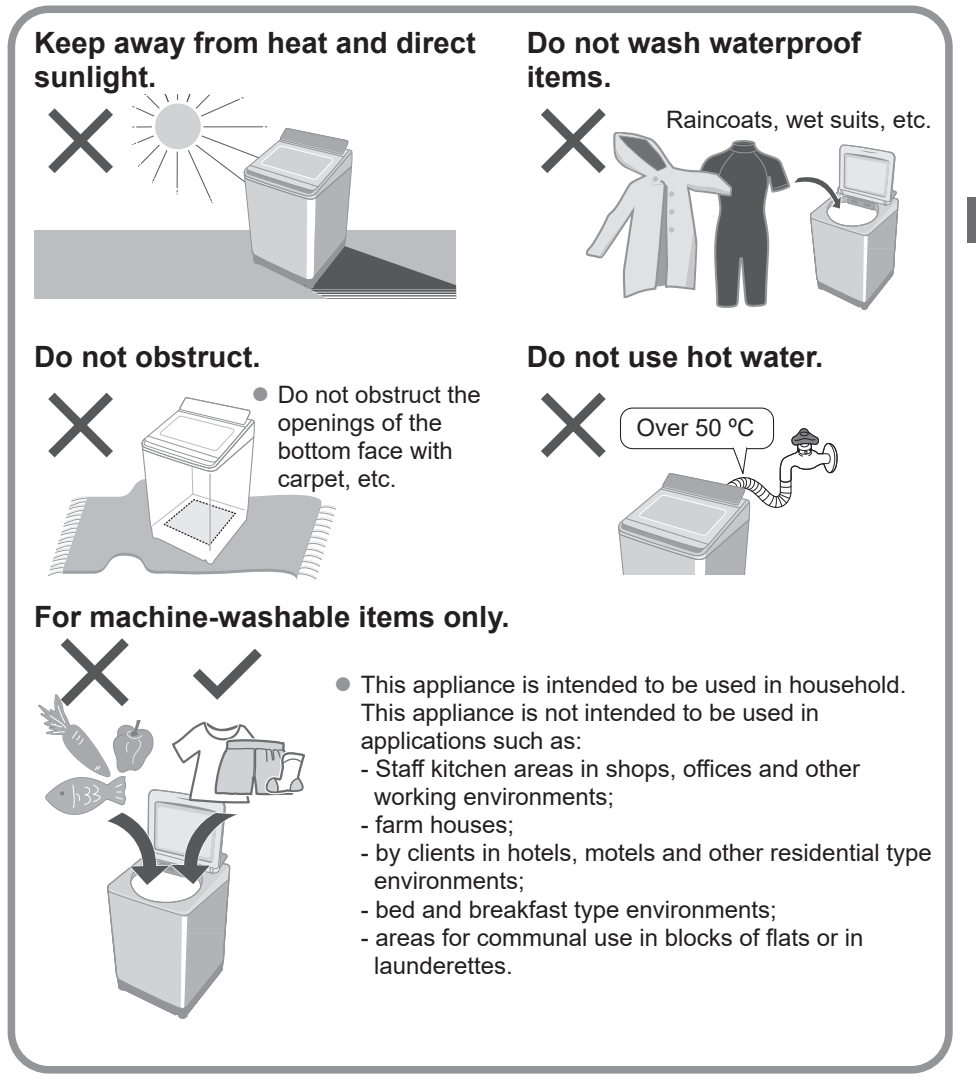

# Part Names / Accessories

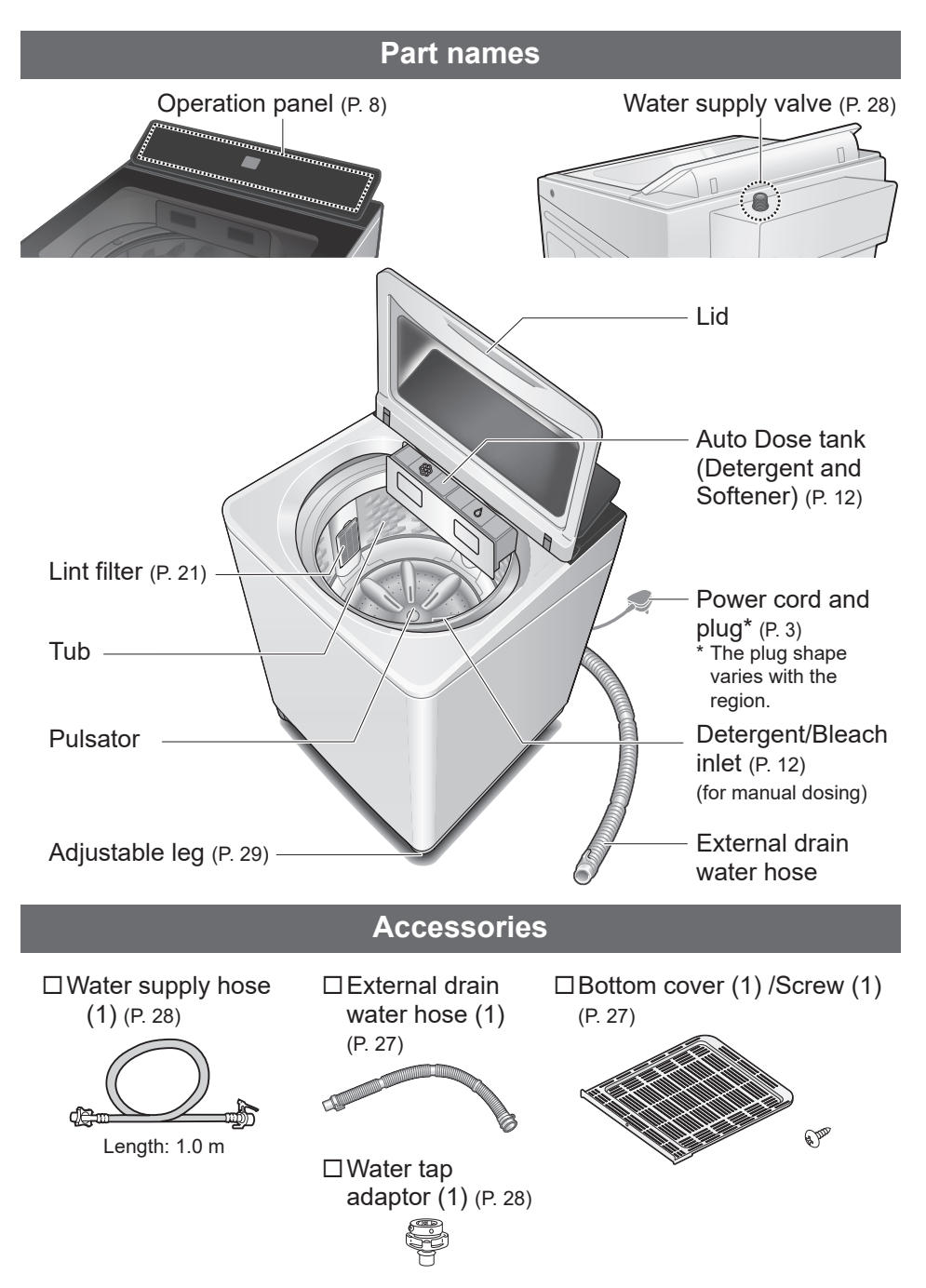

# **Before Washing**

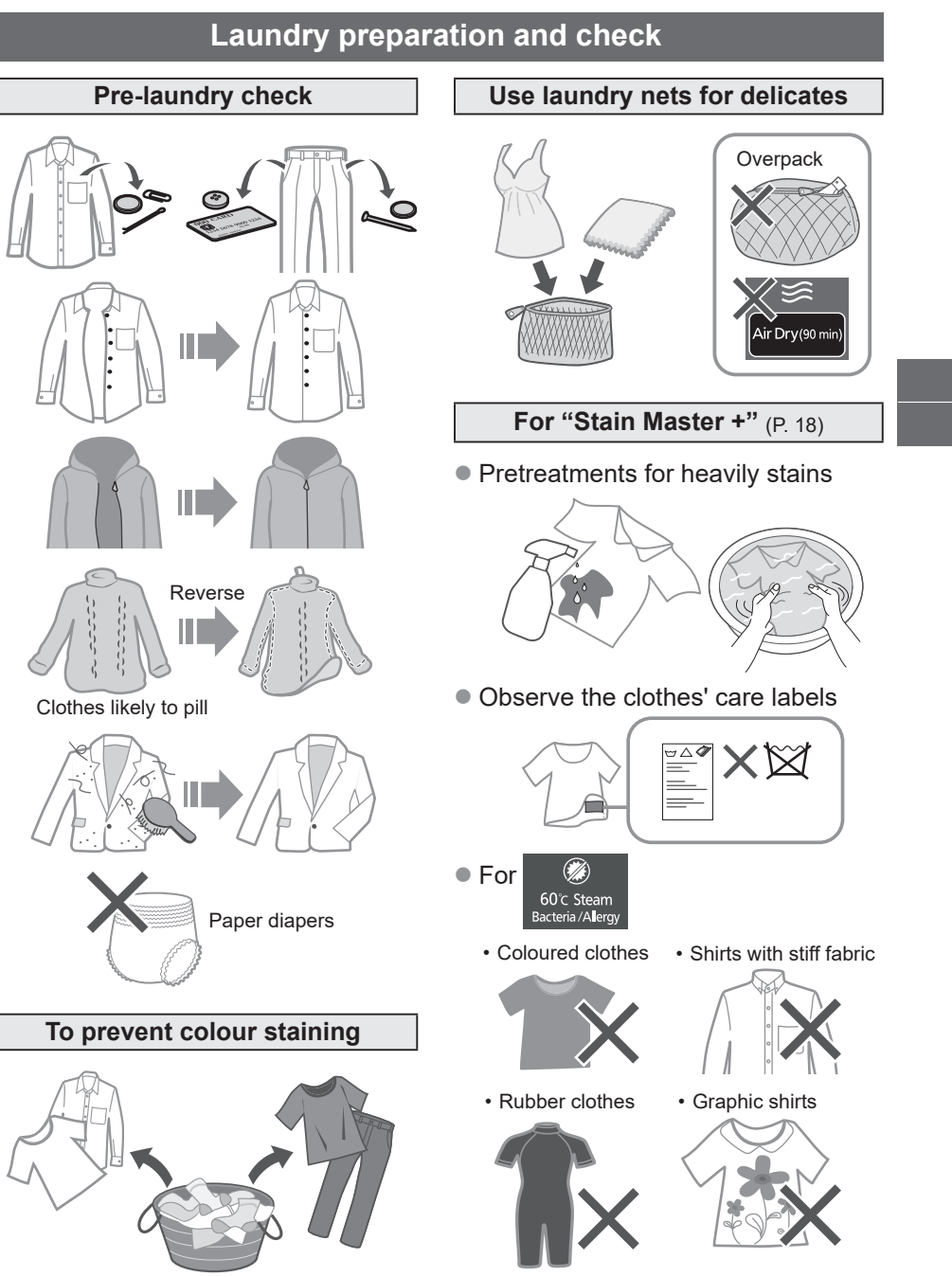

# **Operation Panel**

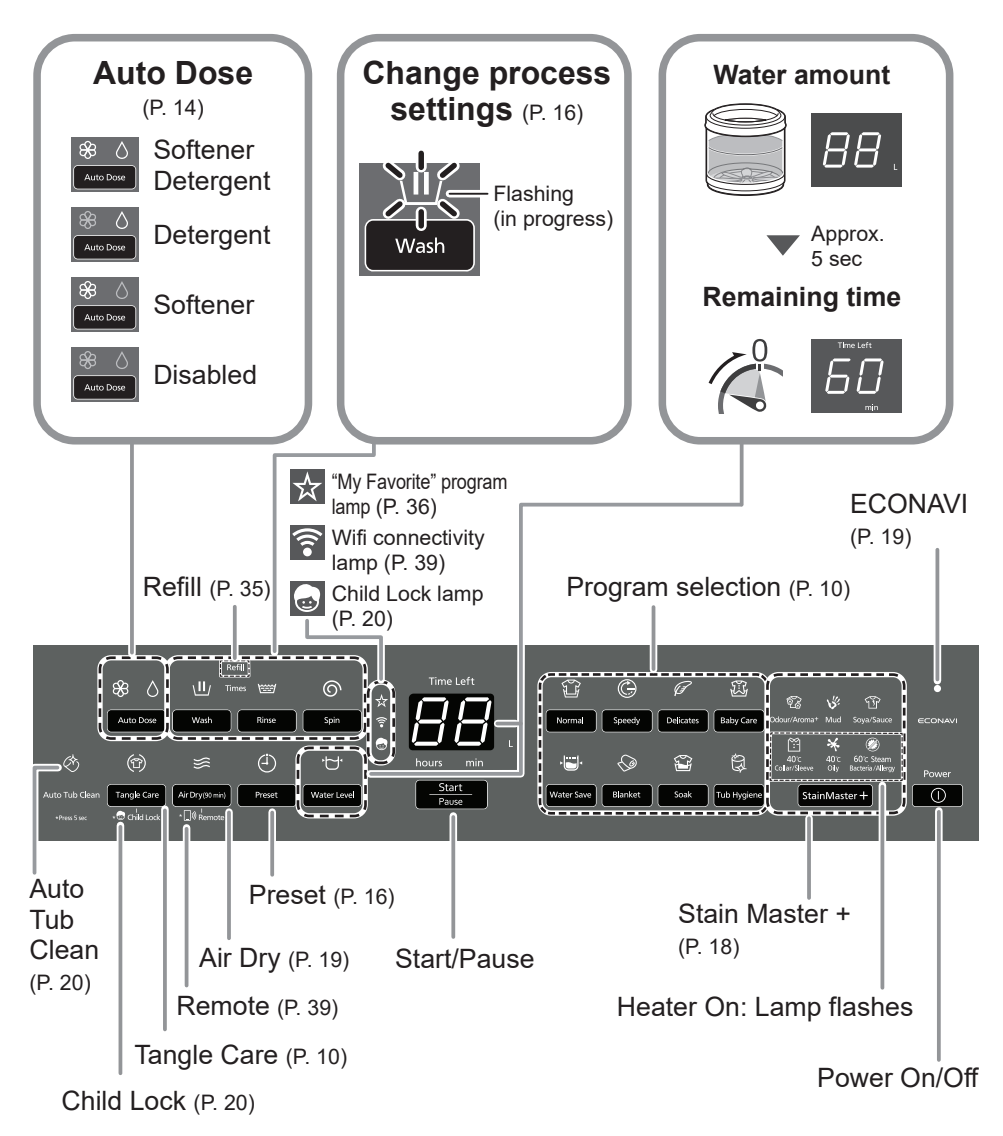

#### (NOTE)

- In case of a power failure.
  - Operation will resume from where it stopped when the power recovers.
- If you do not press
   Hatter power-on.
   Auto power off.
- The wash process setting of the "Stain Master +" and "Soak" programs cannot be changed.

# Washing

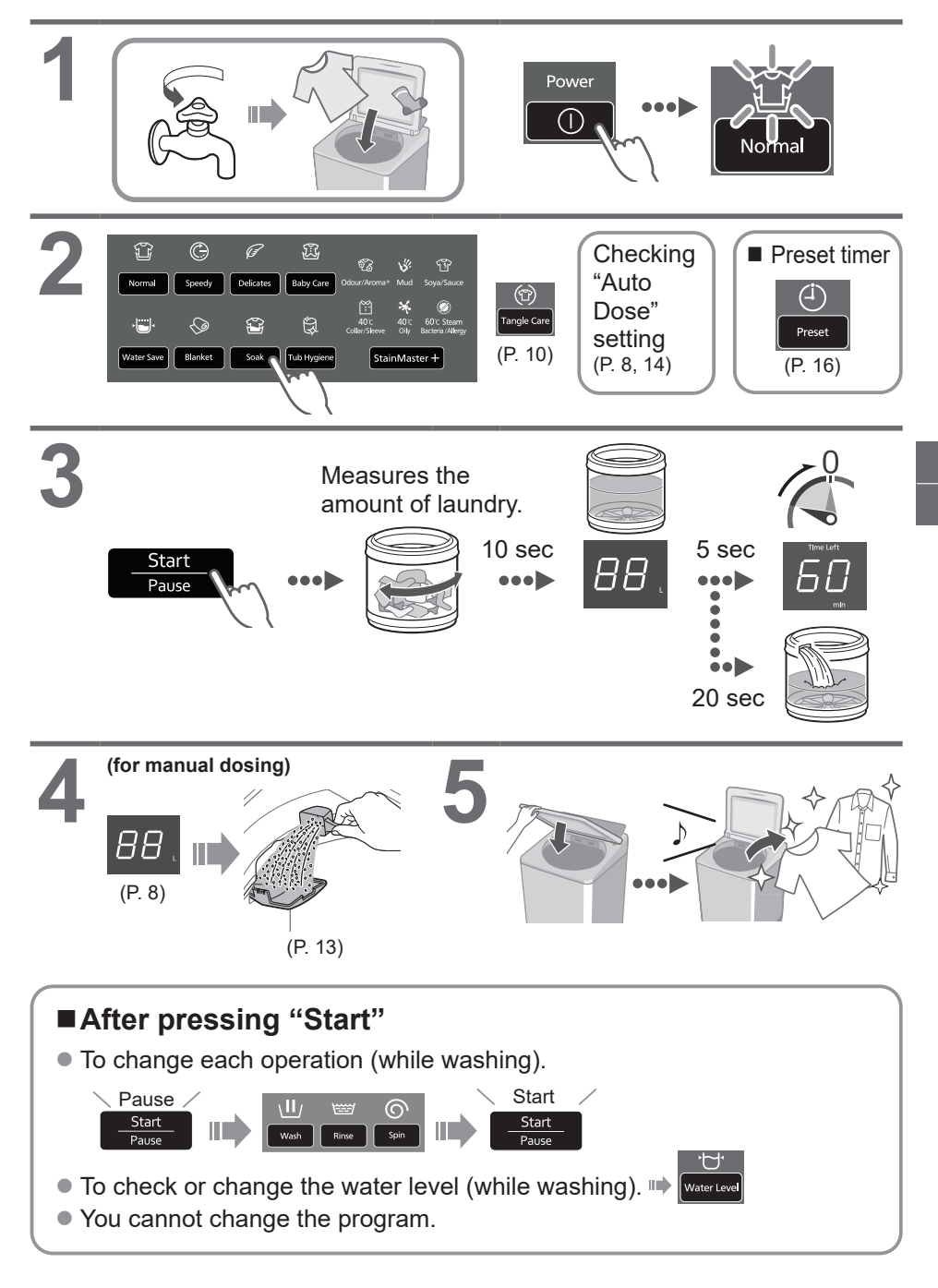

# **Variety of Programs**

|      | Program               | Purpose                                                                                                    | Max.<br>capacity<br>(kg) |  |  |
|------|-----------------------|----------------------------------------------------------------------------------------------------|--------------------------|--|--|
| Wash | Normal (P. 9)         | • Everyday clothes                                                                                                    | 16.5                     |  |  |
|      | (P. 9) Tangle<br>Care | <ul> <li>Anti-tangling</li> <li>Washing more gently than "Normal" to reduce tangle.</li> <li>Disentangling clothes after spin: 8 kg or less.</li> </ul> |                          |  |  |
|      | <b>Speedy</b> (P. 9)  | • For light soil                                                                                                    | 16.5                     |  |  |
|      | Delicates (P. 17)     | Washing gently                                                                                                    | 5.0                      |  |  |
|      | Baby Care (P. 9)      | Clothes for babies & sensitive skin<br>Rinsing thoroughly                                                                                               | 16.5                     |  |  |
|      | Water Save<br>(P. 9)  | • Saving water                                                                                                    | 16.5                     |  |  |
|      | Blanket (P. 17)       | • Comforters and blankets<br>With a machine-washable tag                                                                                                | 4.2                      |  |  |

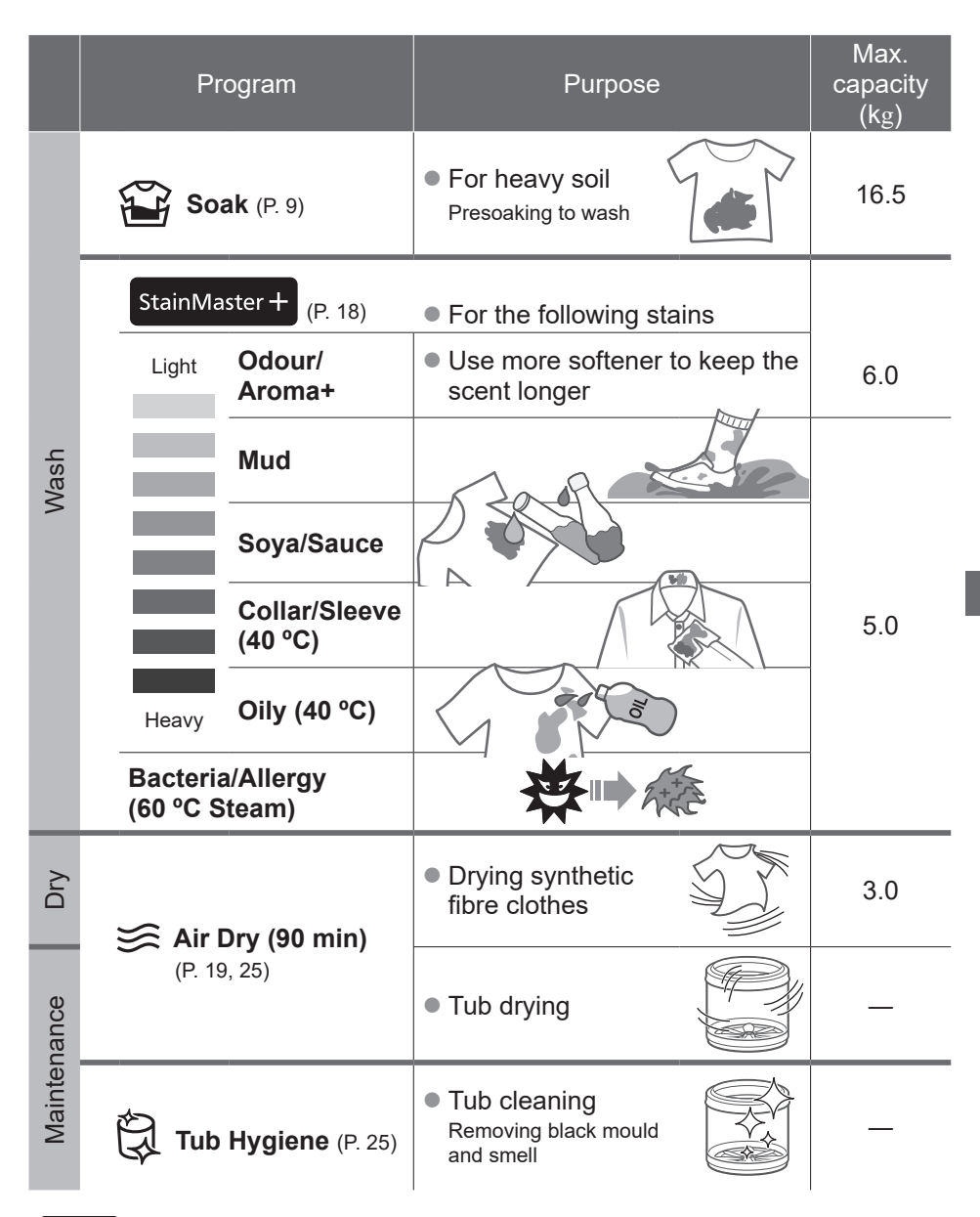

#### NOTE

• "Water Save" is the recommended program for a normally soiled load at rated capacity of this washing machine for use in Singapore.

# **Detergent / Softener / Bleach**

- Follow the instructions on each package.
- For cleaning (P. 22)
- Close Auto Dose tank completely before use. Push the tank until there is a "click" sound.

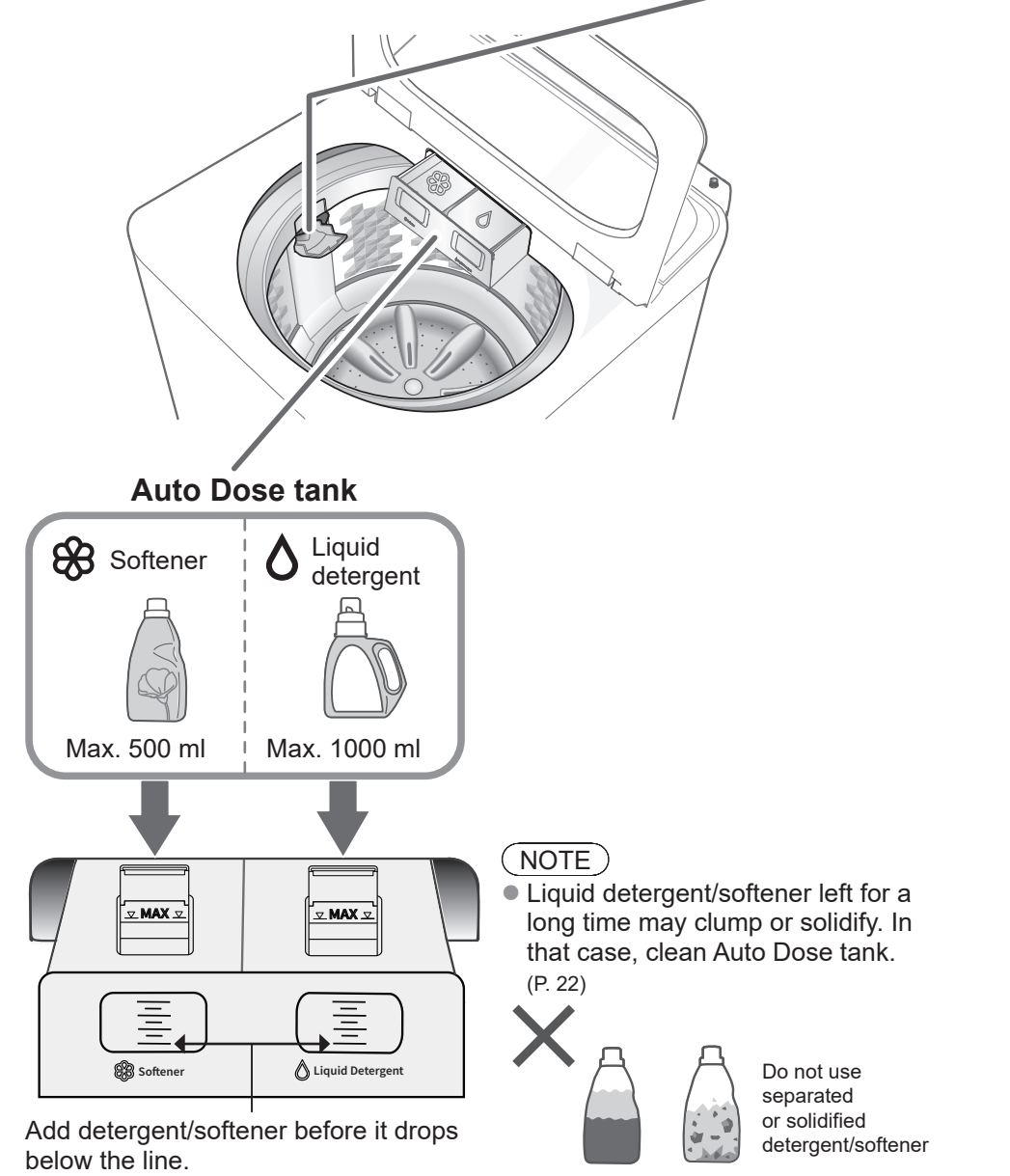

#### For manual dosing

#### **Detergent**, Bleach

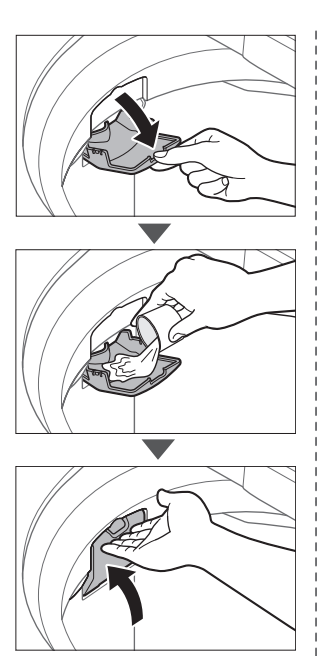

e.g.) Liquid bleach

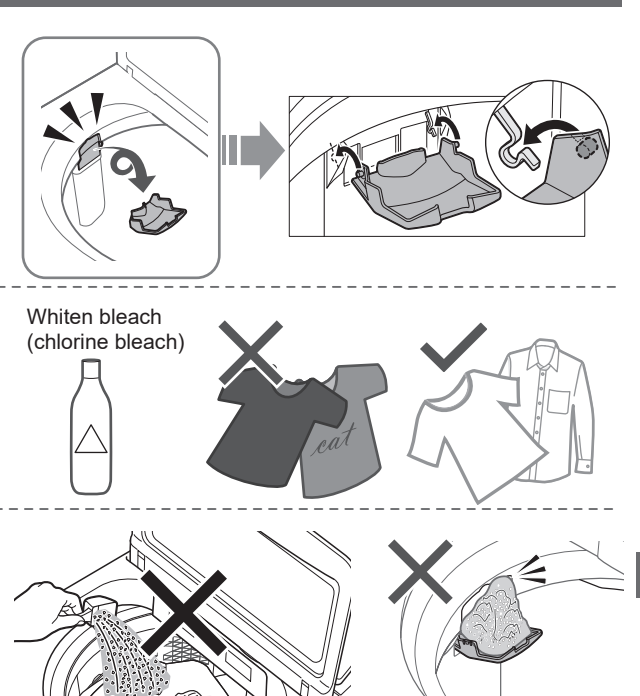

- Do not pour detergent directly into the tub.
- The level of foaming depends on the load size, soil, detergent, and water hardness.
- Dilute bleach with water before putting it in the detergent/bleach inlet.
- Pour detergent according to water level, follow the instructions on the package.

# Auto Dose

Detergent and softener will be automatically added depending on the amount of laundry and dose amount setting, available with all programs except "Tub Hygiene", "Air Dry (90 min)" and "Water Save" (Softener only). (P. 35)

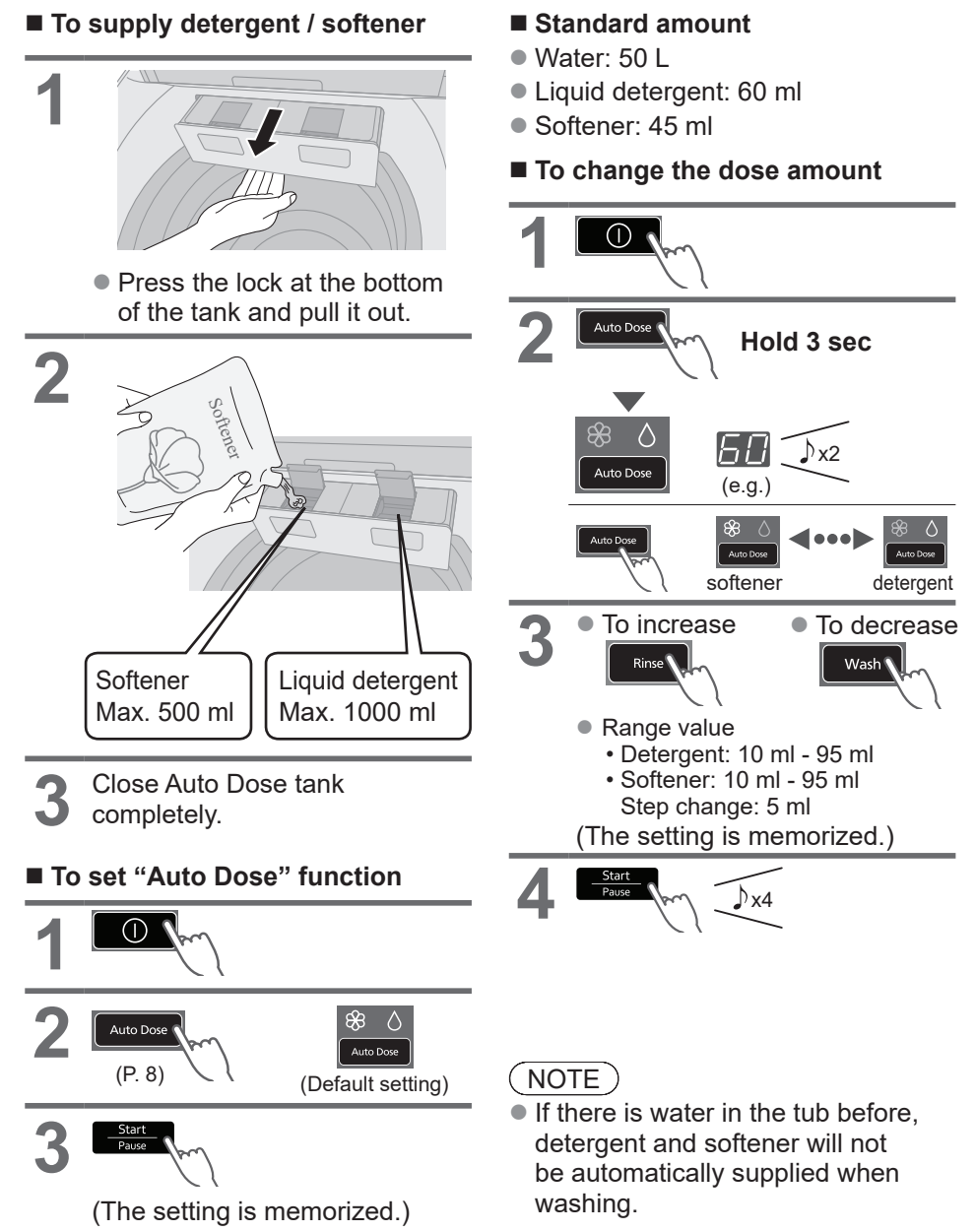

#### ■ Q&A

|                                 | Questions                                                                                                  | Answers                                                                                                    |  |  |  |
|---------------------------------|----------------------------------------------------------------------------------------------------|----------------------------------------------------------------------------------------------------|--|--|--|
| Detergent/Softener              | What cannot be<br>used with "Auto<br>Dose" function?                                                       | <ul> <li>The following cannot be used:</li> <li>Powder detergent</li> <li>Liquid soap</li> <li>Items that do not have a "Estimated amount to use" labor<br/>on the package</li> <li>Bleach</li> <li>Powder soap</li> <li>Baking soda cannot be used for manual or auto dosing.</li> </ul> |  |  |  |
|                                 | Changing brand?                                                                                            | <ul> <li>Follow the steps below:</li> <li>① Empty the Auto Dose tank and clean it. (P. 22)<br/>(Mixing different brands can cause clogging)</li> <li>② Add new detergent/softener. (P. 14)</li> </ul>                                                                                     |  |  |  |
|                                 | Can I add more<br>before it runs out?                                                                      | The same brand can be added as it is.                                                                                                    |  |  |  |
|                                 | What is the<br>standard amount<br>for detergent/<br>softener?                                              | <ul> <li>The standard amount is the amount of detergent/softener used per 50 L of water.<br/>Check information on the package.</li> <li>If there is no information on the package or if you are unsure, contact the manufacturer.</li> </ul>                                              |  |  |  |
| How to use "Auto Dose" function | How many times<br>can the laundry be<br>washed with Auto<br>Dose tank full?                                | <ul> <li>Detergent and softener: about 13 times<br/>The number of times varies depending on the amount of<br/>laundry and dose amount setting.</li> </ul>                                                                                                    |  |  |  |
|                                 | If you do not set<br>the dose amount?                                                                      | <ul> <li>The standard amount is</li> <li>60 ml detergent per 50 L water</li> <li>45 ml softener per 50 L water</li> <li>If the settings are not appropriate for detergent/softener you are using, stains may not come off or the laundry m darken.</li> </ul>                             |  |  |  |
|                                 | What happens if<br>put detergent in<br>detergent/bleach<br>inlet while setting<br>"Auto Dose"<br>function? | Because it is put in twice, it will be too much.                                                                                                    |  |  |  |

# Washing Options

### Preset

Set how many hours later to finish operation.

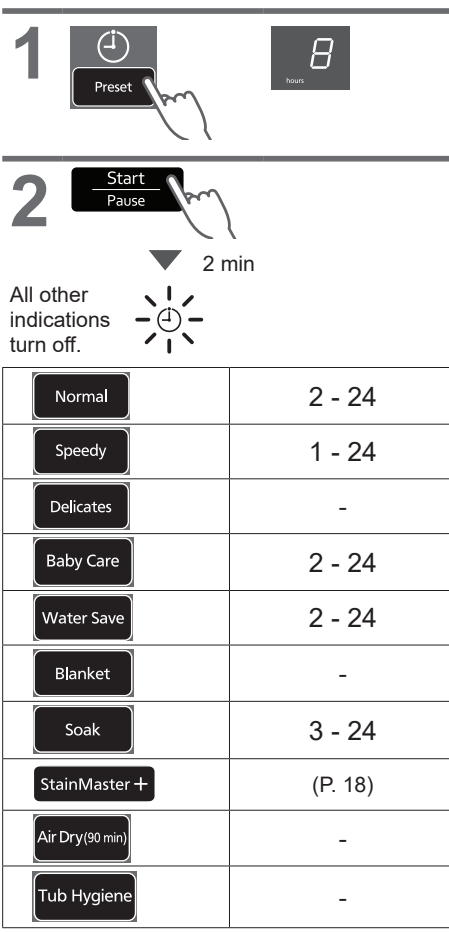

### Wash / Rinse / Spin

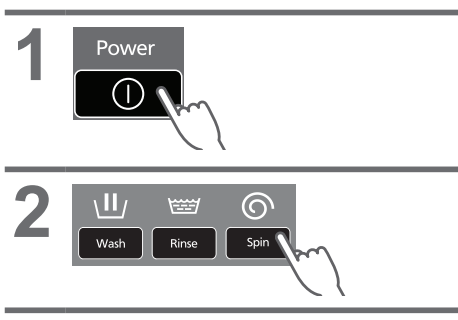

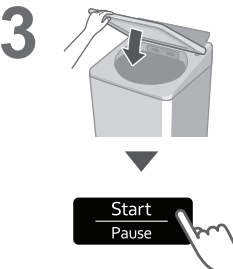

#### NOTE

• Not available for "Tangle Care".

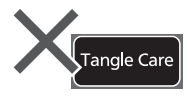

To confirm

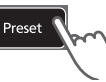

To cancel or change

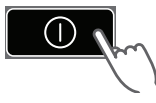

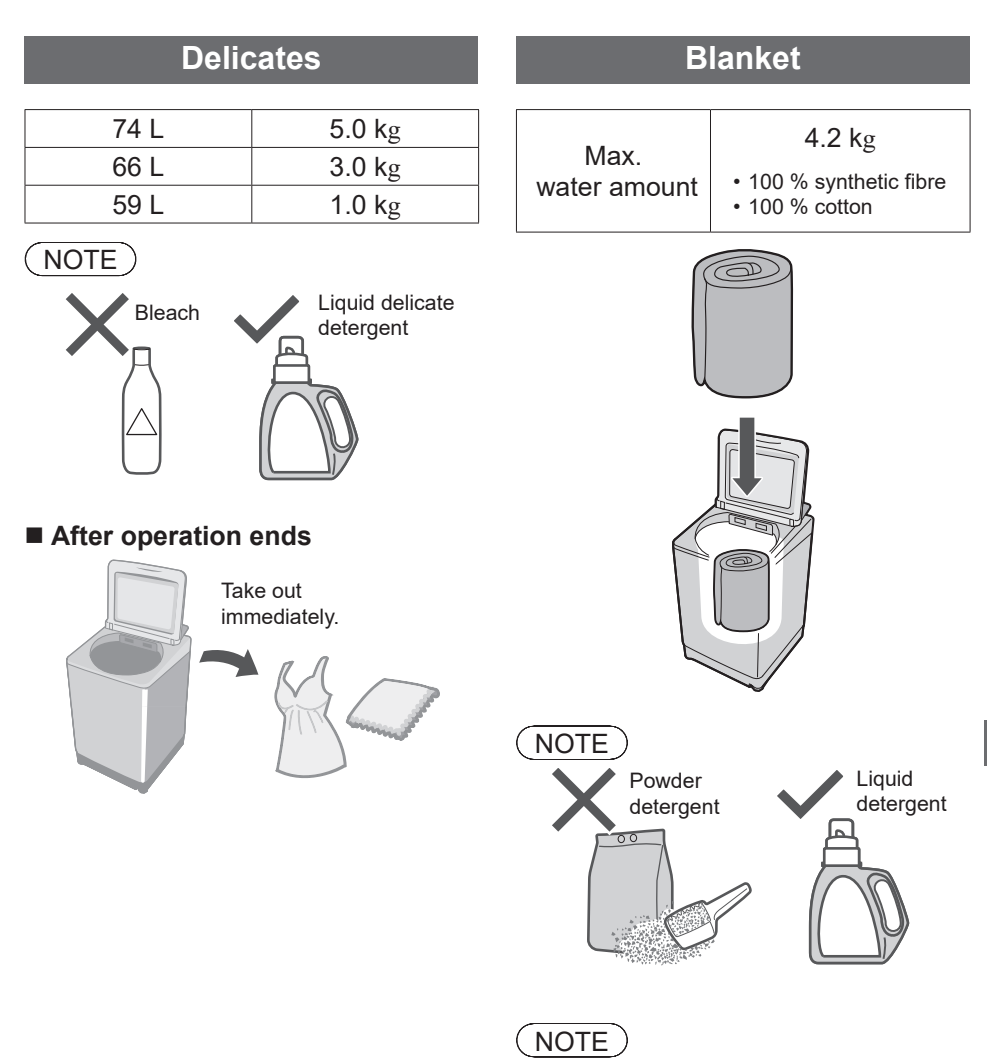

 The water amount indication shows the maximum and cannot be changed.

# Washing Options (continued)

#### Stain Master +

#### Preparation: (P. 7)

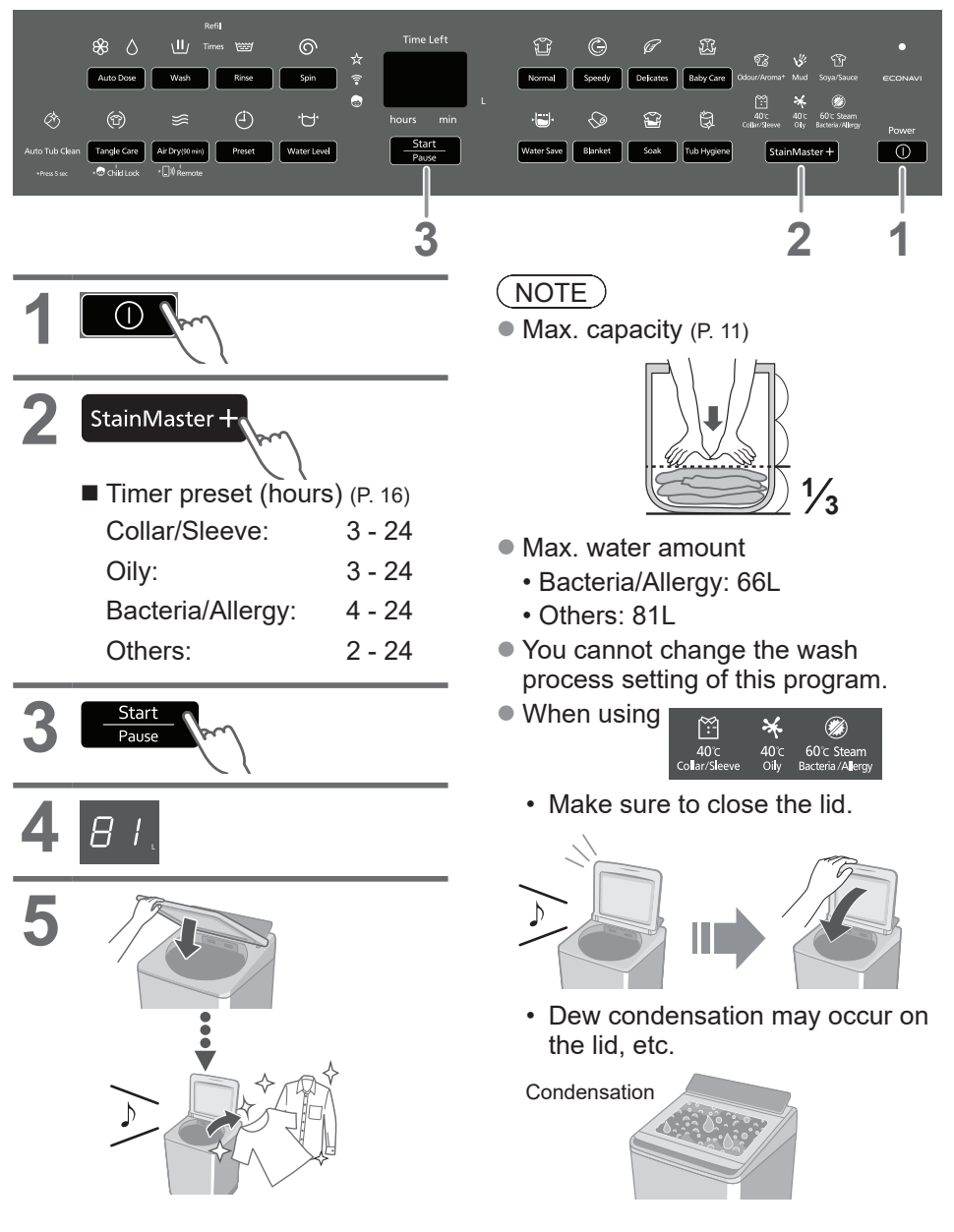

#### Air Dry (90 min)

The air blown from the tub rotation removes water from clothes.

 Dryable clothes: Synthetic fibre (Max. 3.0 kg)

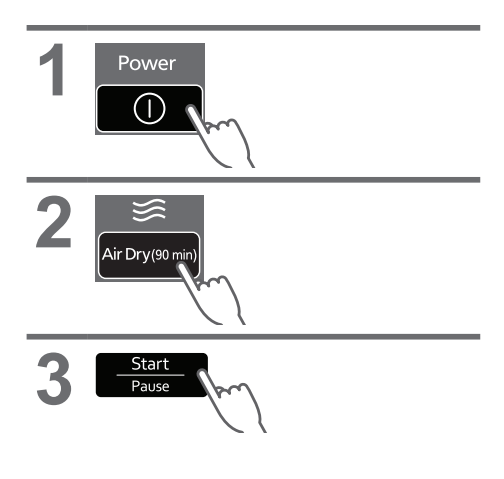

#### (NOTE)

- Clothes may not be sufficiently dried (depends on amount and type of clothes, and the temperature).
- This function does not use a heater. Clothes may be cold and half dry.

### ECONAVI

• "Normal" program only Weight / Temperature Water and time

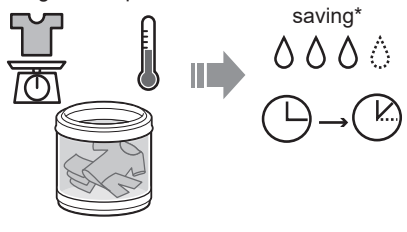

#### Lamp indications

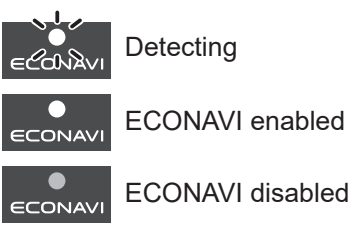

#### To turn on/off

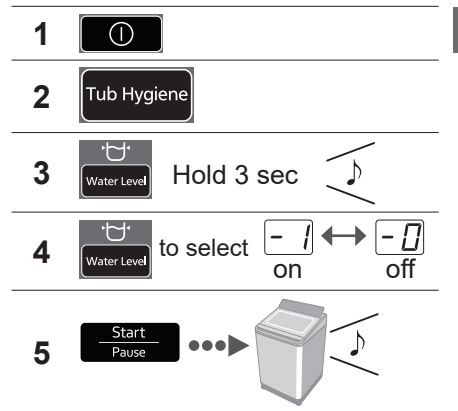

- \* Test conditions:
  - "Normal" program
  - Comparison between ECONAVI-enabled operation (amount of laundry: 2.0 kg, water temperature: above 35 °C) and ECONAVIdisabled operation (amount of laundry: 16.5 kg (rated capacity), water temperature: below 15 °C)
  - Test was conducted based on IEC60456 except for water temperature.

# **Convenient Functions**

### Setting Auto Tub Clean

Preventing black mould, available with all programs except "Water Save" and "Air Dry (90 min)".

#### Lamp indications

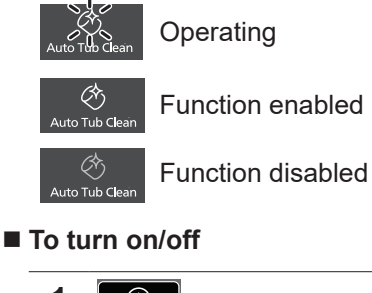

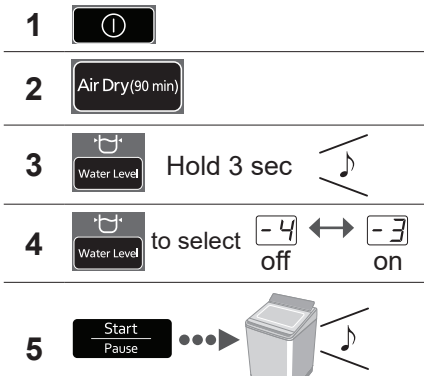

Cancelling end buzzer

Hold 3 sec

♪x4

(n)

Ĵ x2

Start

### Setting Child Lock

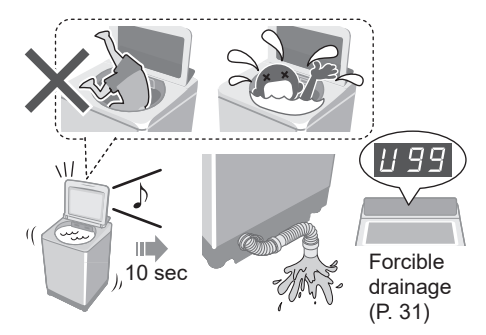

\* This function does not lock the lid and button operations.

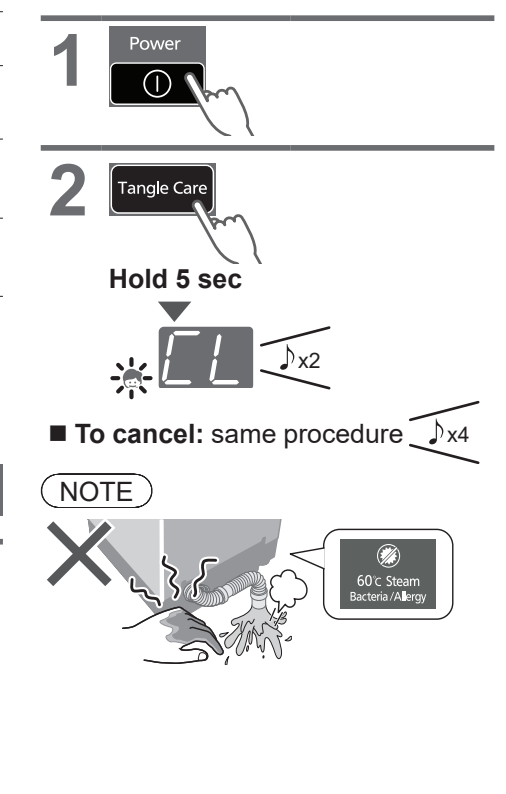

1

To reset:

same procedure

# Maintenance

### Lint filter

#### After each operation

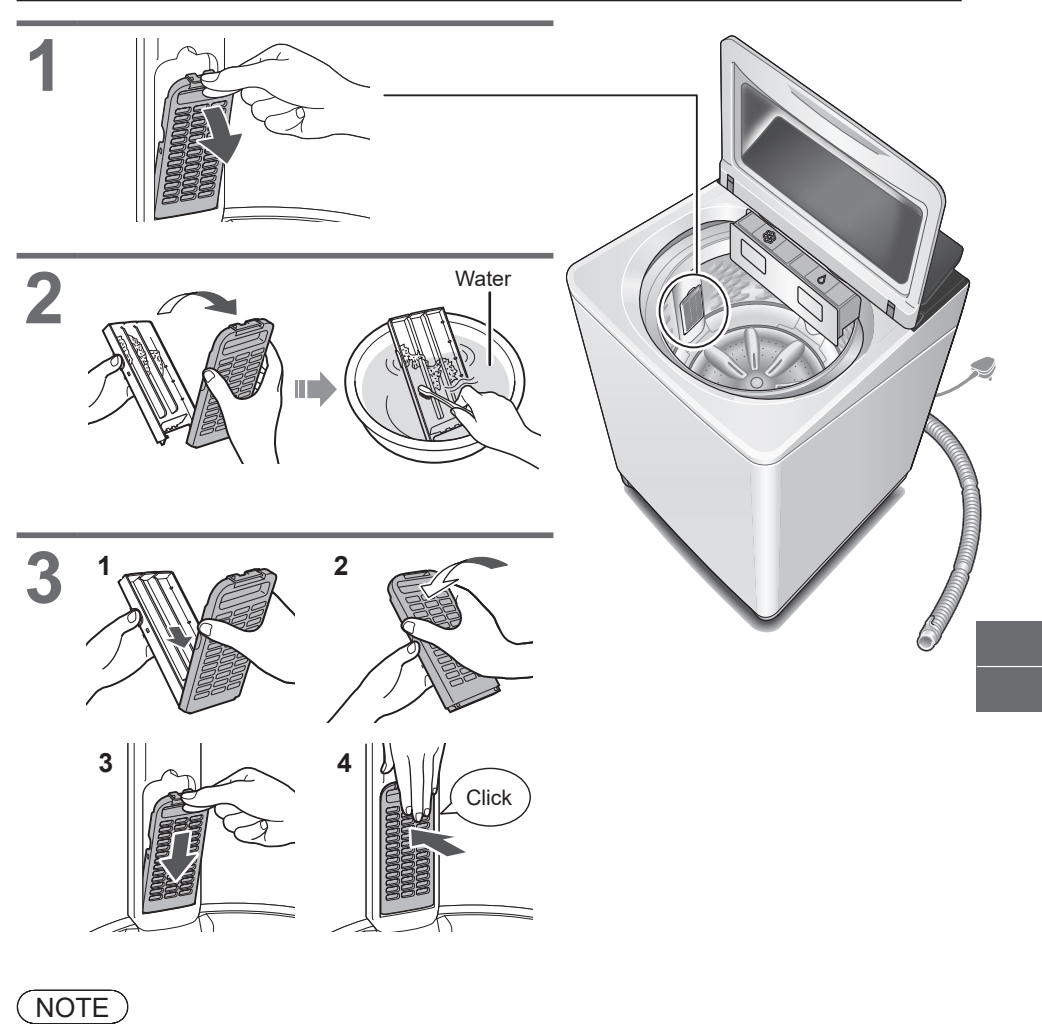

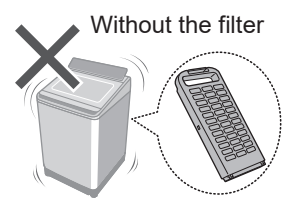

If it is difficult to remove the filter

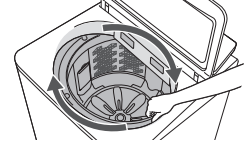

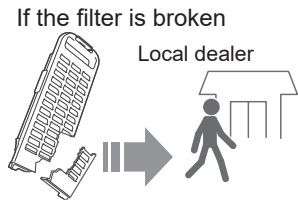

### Maintenance (continued)

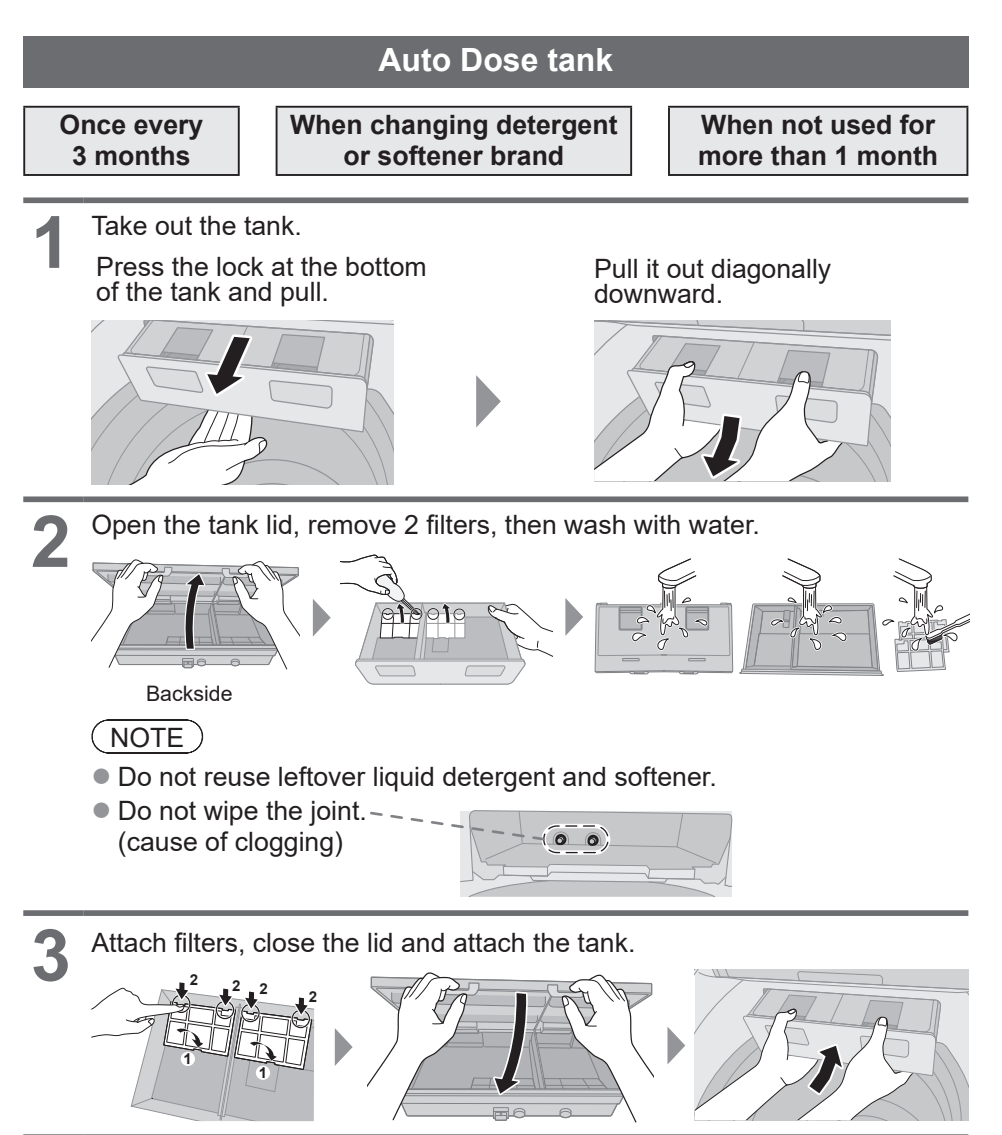

4

• Fill the tank about halfway with water, then close completely.

• Close the lid of washing machine and run "Auto Dose Tank Clean" function to clean (6-minute maintenance for detergent and softener each).

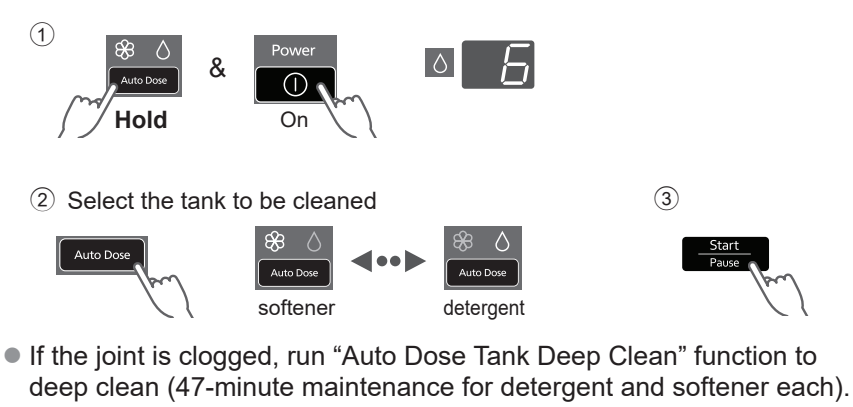

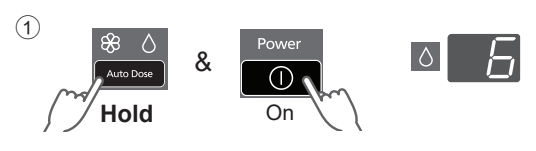

② Select the tank to be cleaned

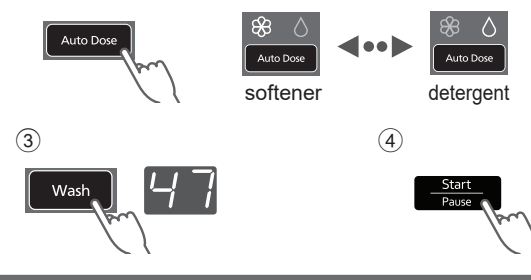

5

Take out the tank, discard the remaining water and wipe off the water, then attach the tank.

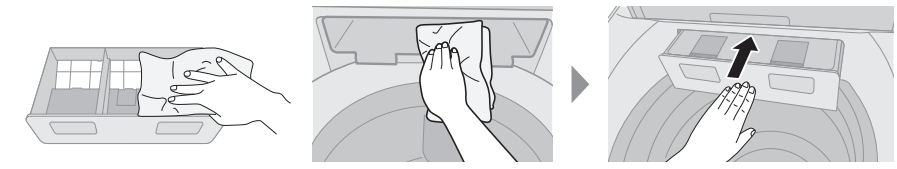

### Maintenance (continued)

### Water supply filter

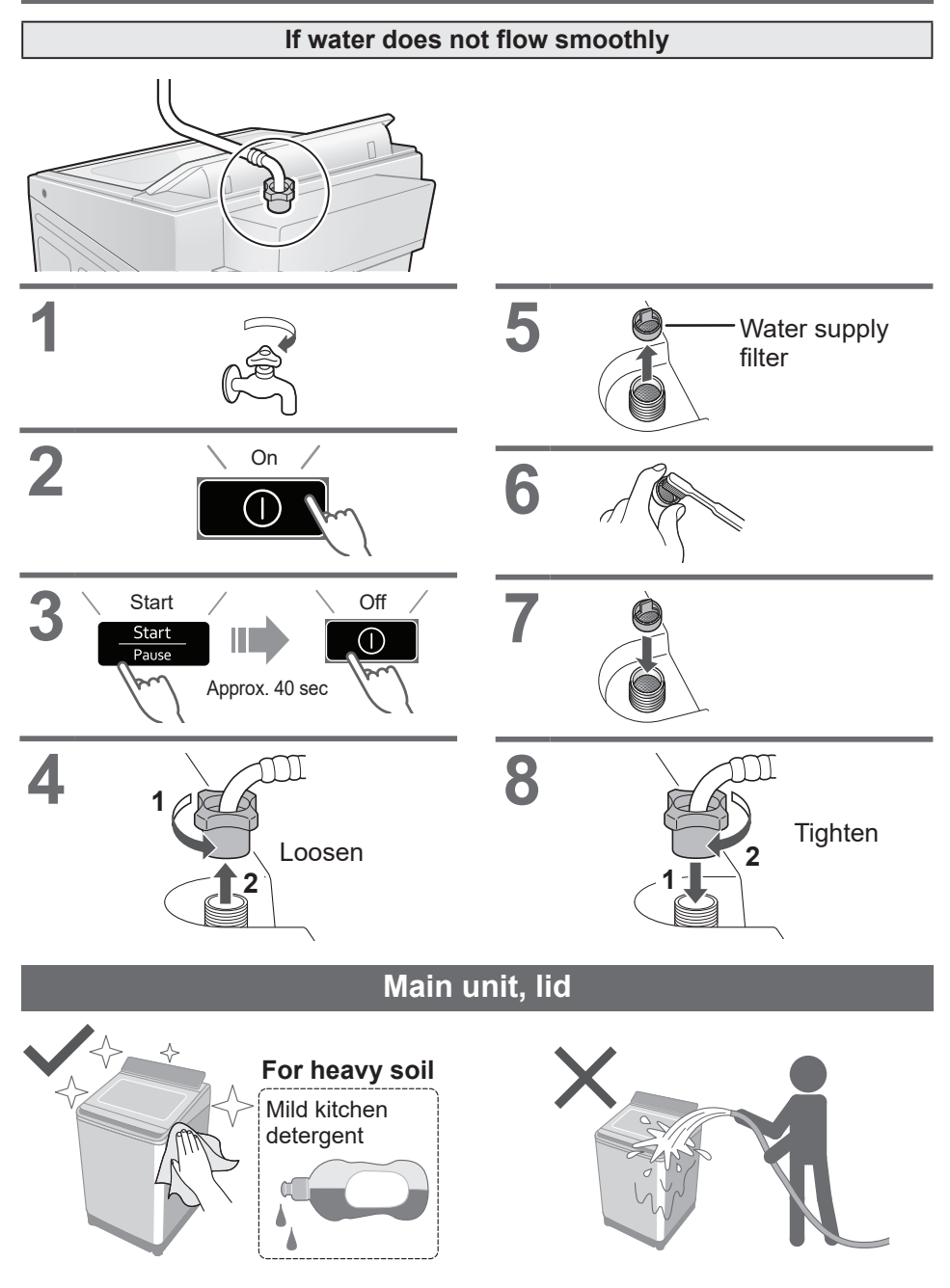

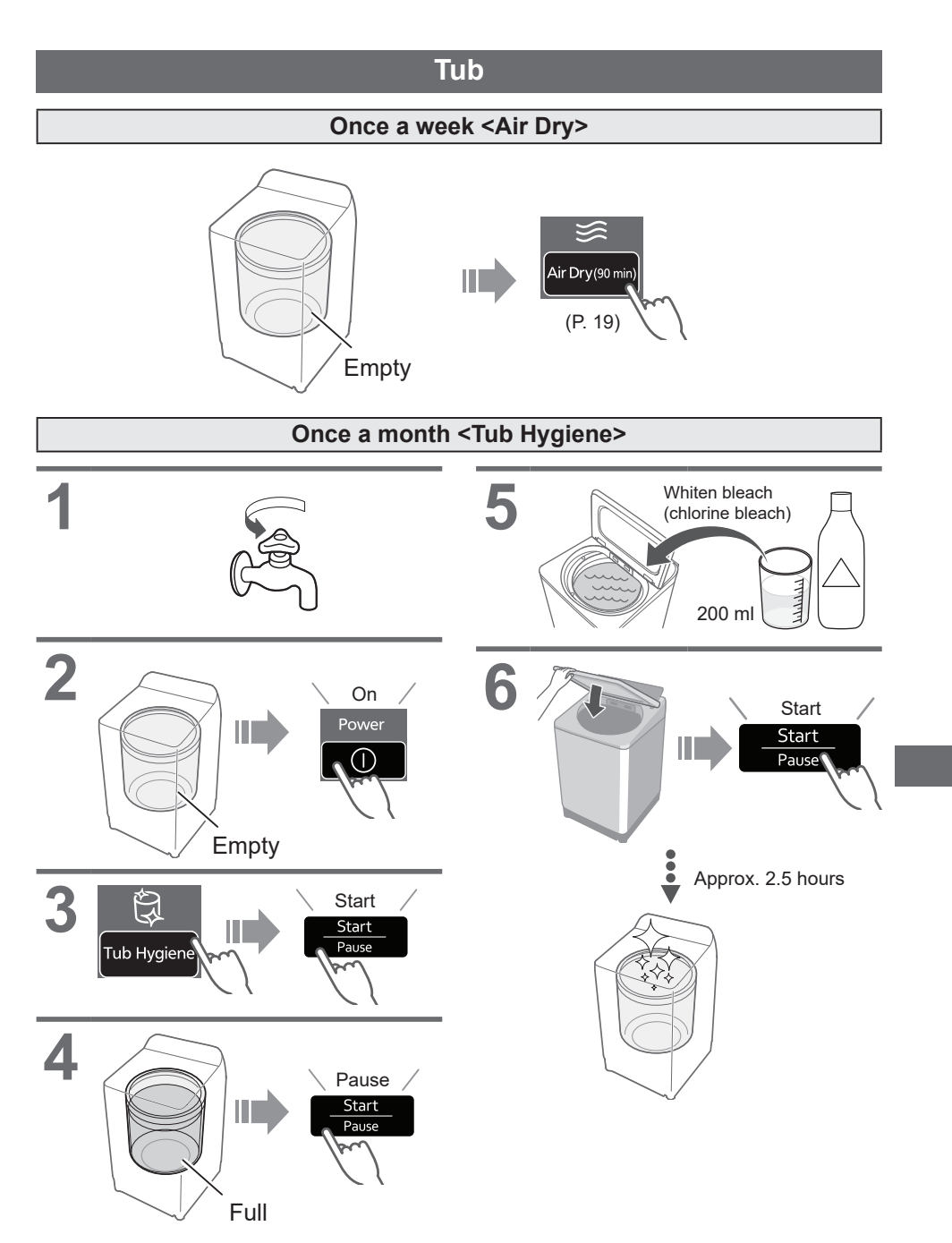

# Installation

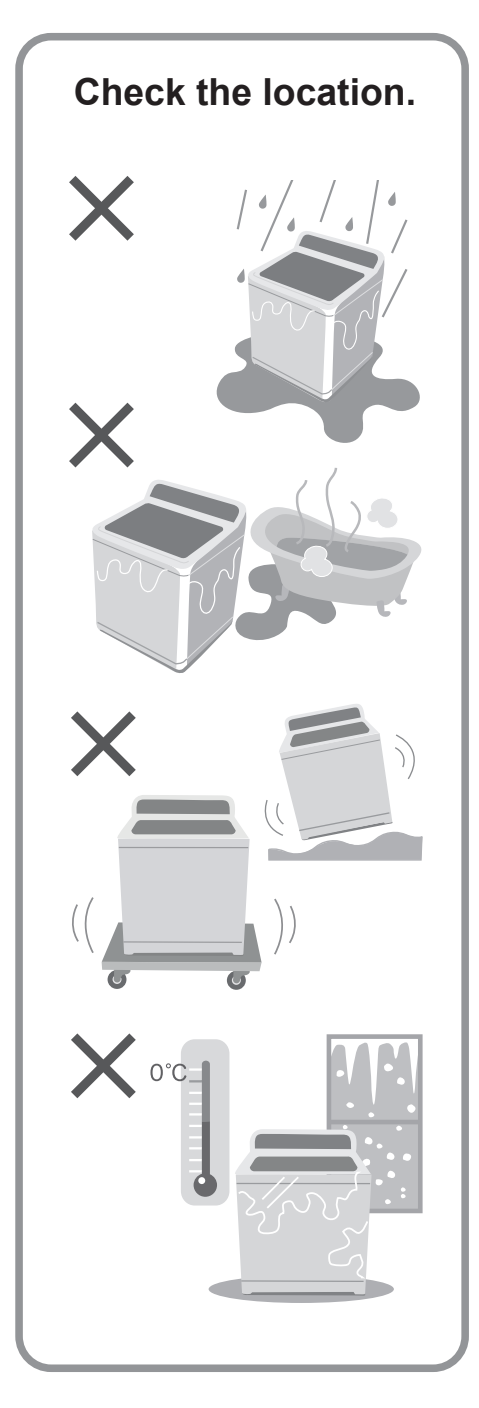

# Make sure to ask a service person for installation.

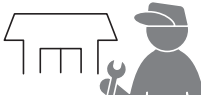

 Do not install by yourself.
 Follow this installation method. If you do not, Panasonic will not be liable for any accident or damage.

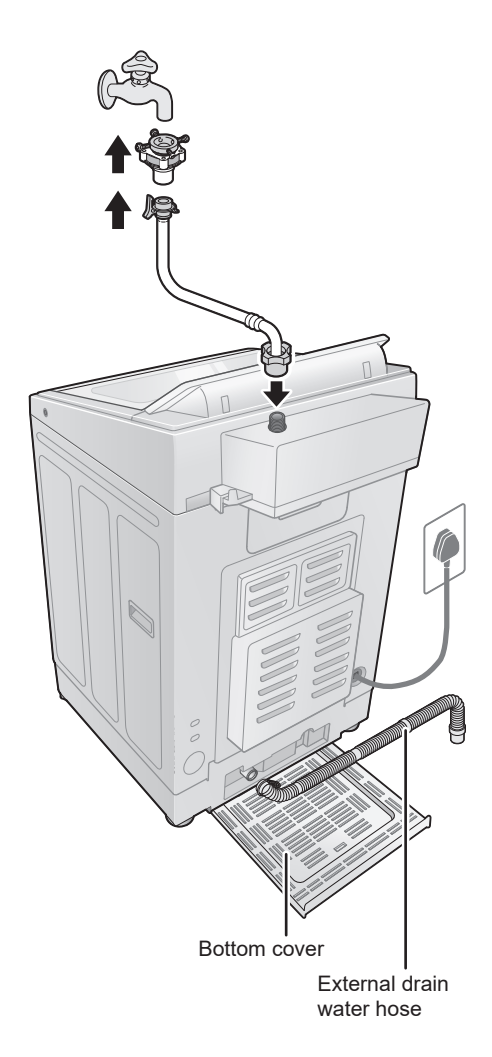

### Attach the bottom cover

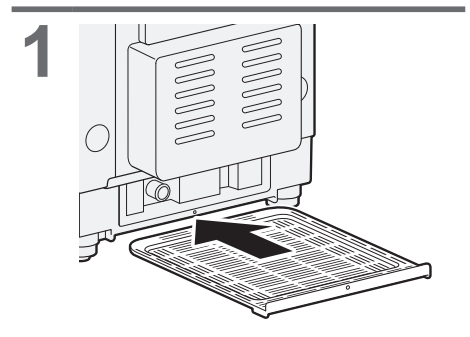

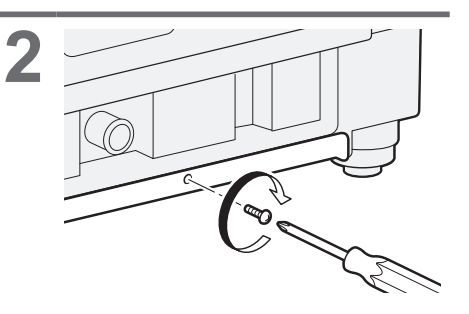

### Attach the external drain water hose

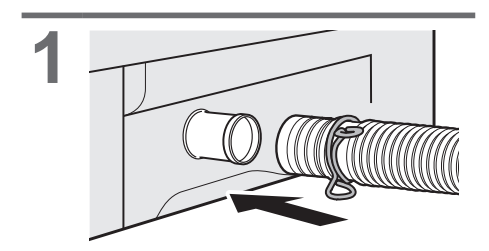

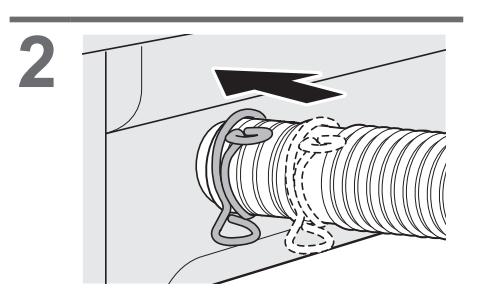

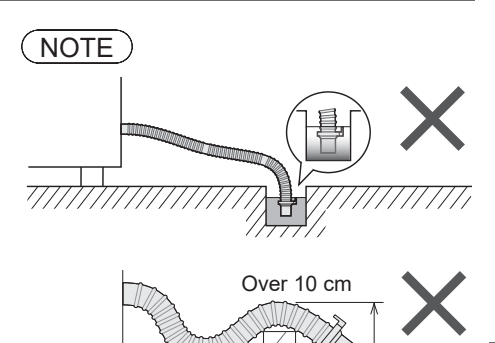

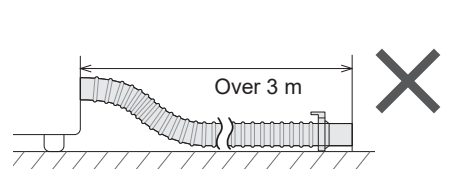

### Installation (continued)

#### Connect the water supply hose

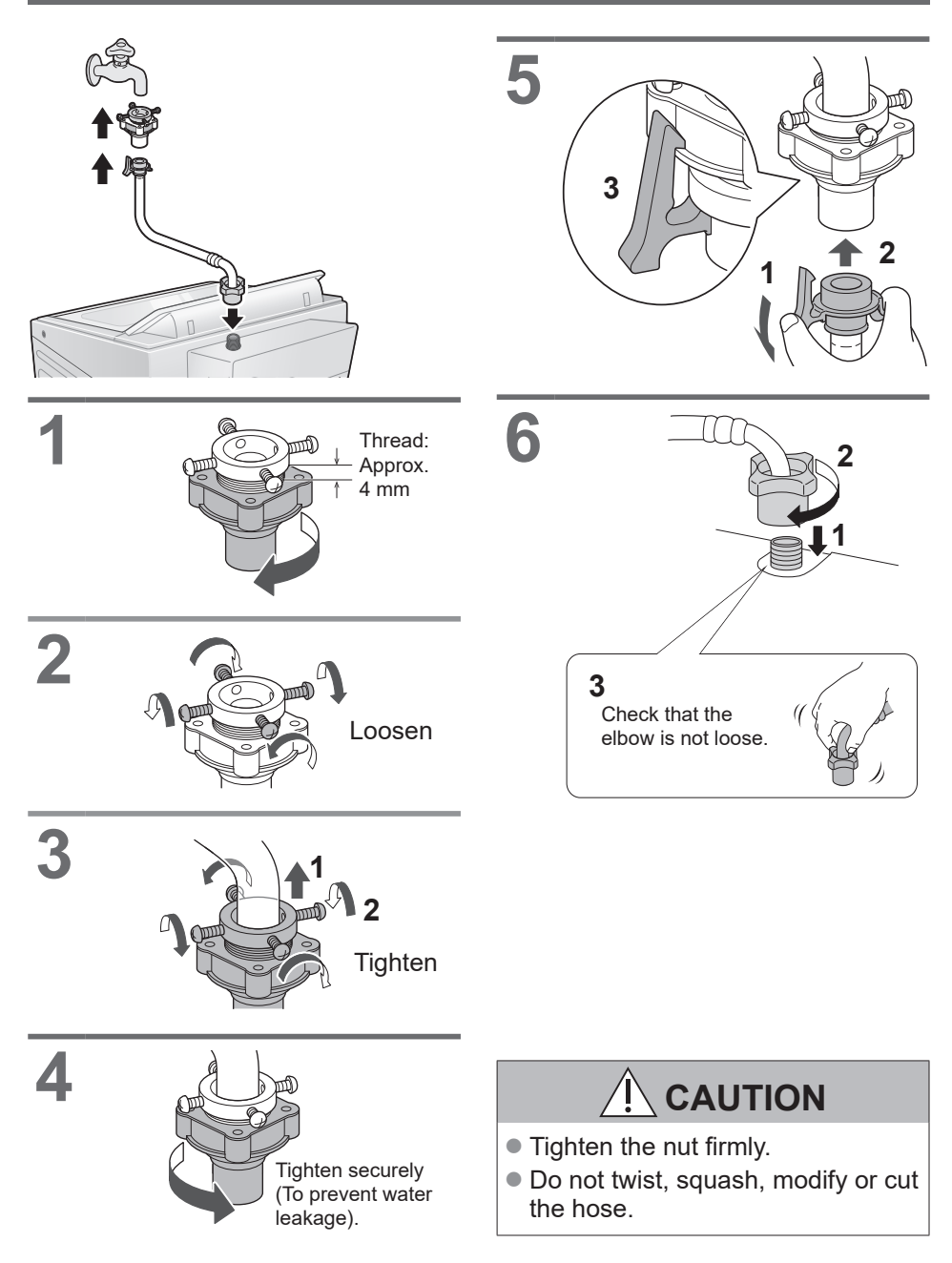

### Connect the power plug and grounding

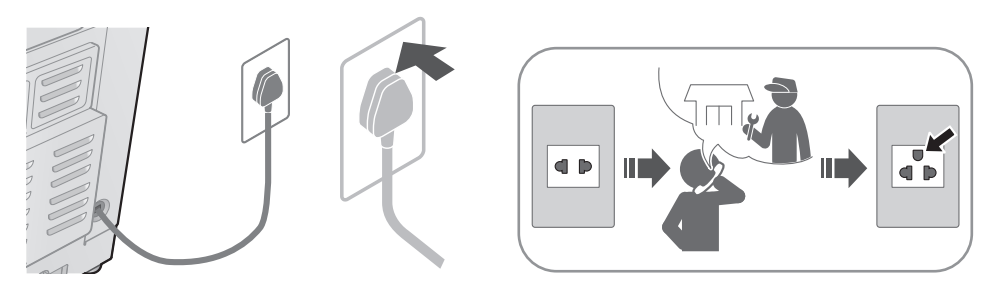

#### Check that the washing machine is level

#### ■ If the washing machine wobbles

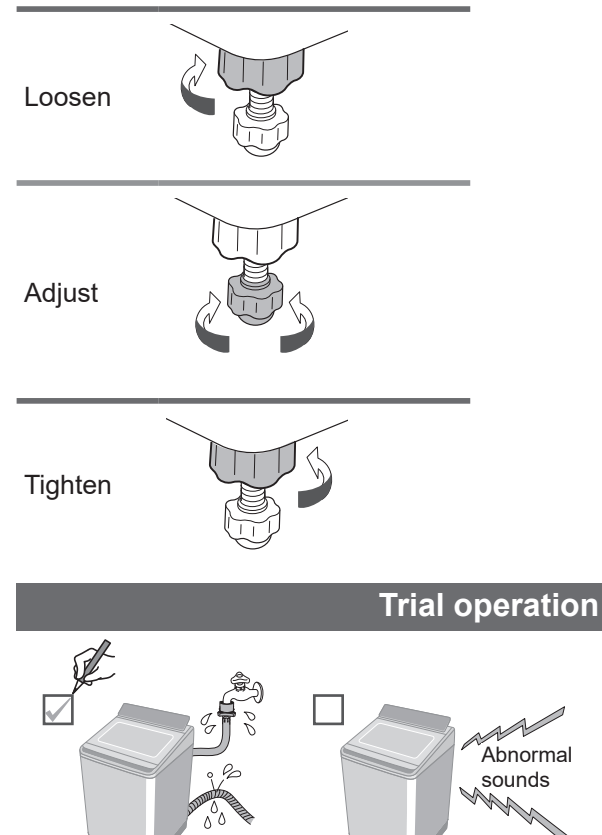

00

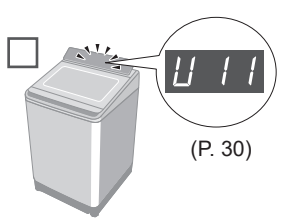

# **Error Display**

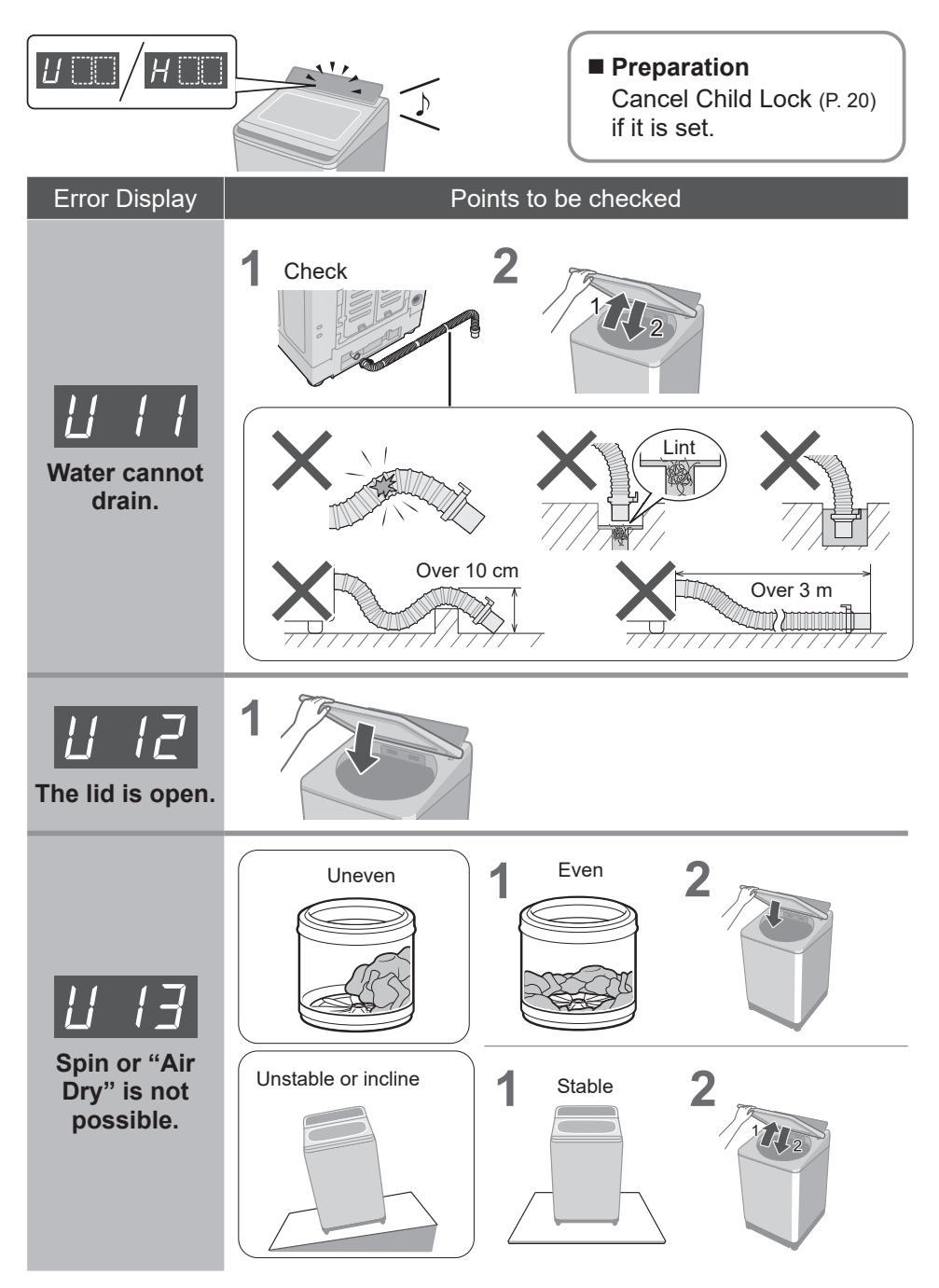

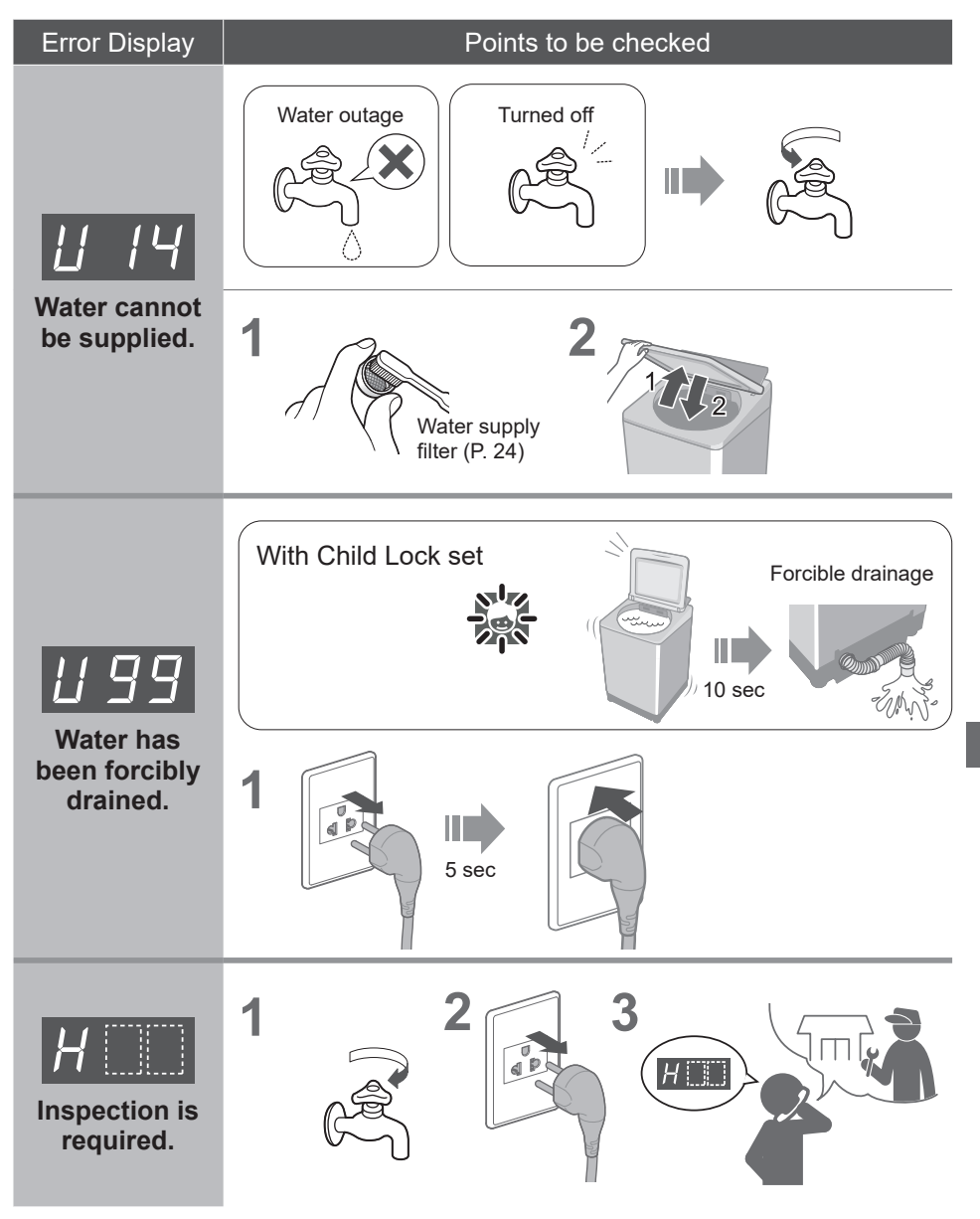

# Troubleshooting

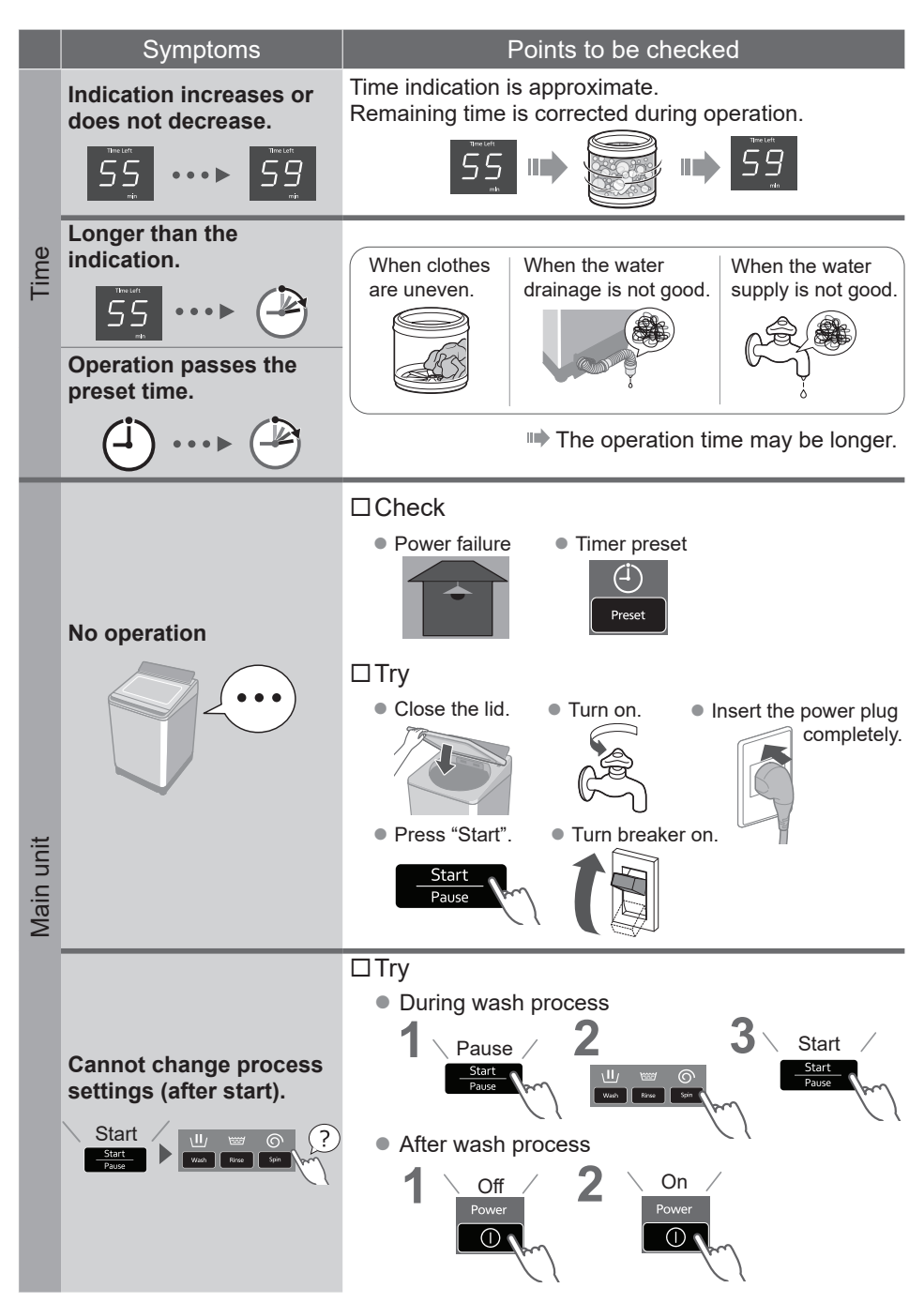

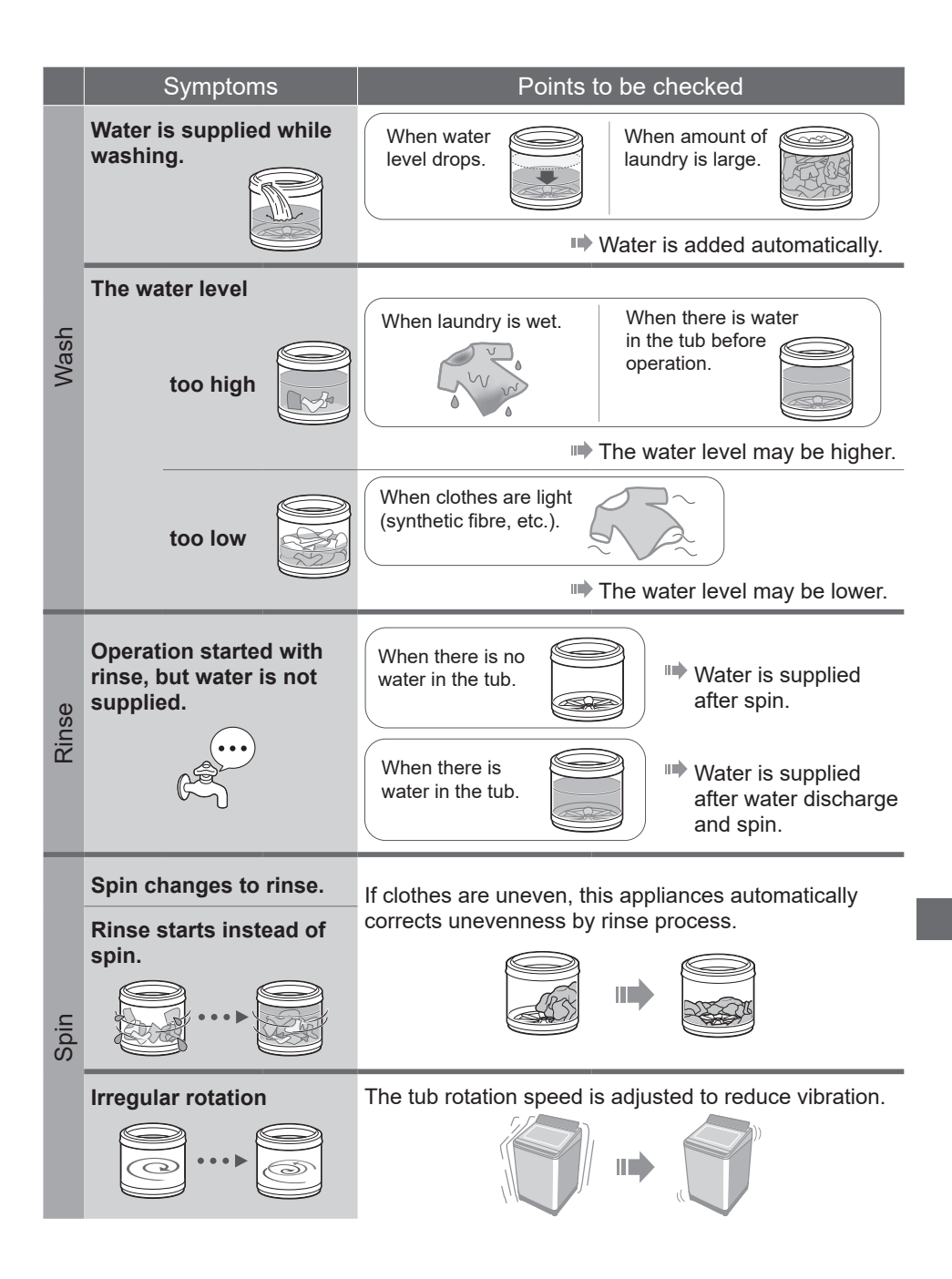

## Troubleshooting (continued)

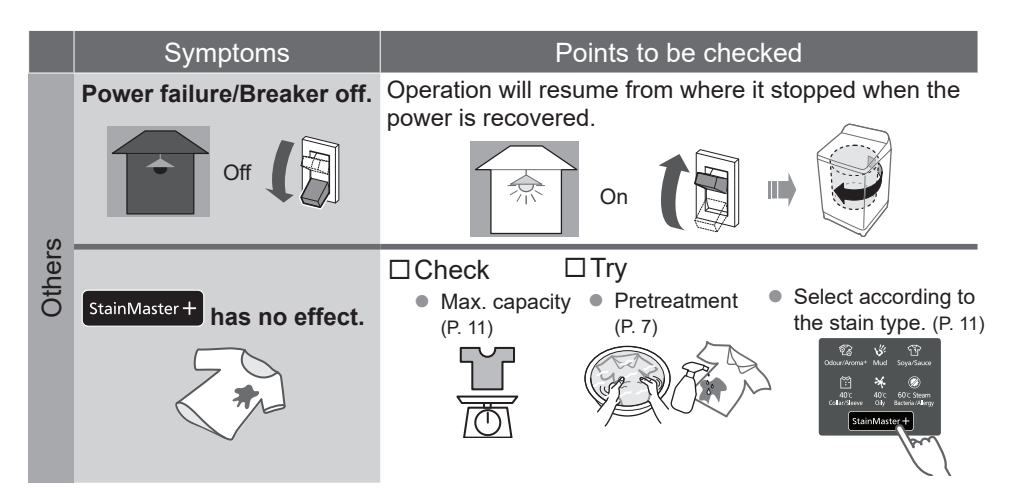

# **Contents of Programs**

|                  | Total<br>time <sup>∗1</sup><br>(min) | Wash<br>(min)      | Rinse<br>(times)  | Spin<br>(min) | Auto Dose |              |              |
|------------------|--------------------------------------|--------------------|-------------------|---------------|-----------|--------------|--------------|
| Program          |                                      |                    |                   |               | Detergent | Softener     |              |
| Î                | Normal                               | 65                 | 9                 | 2             | 7         | $\checkmark$ | $\checkmark$ |
| $(\mathfrak{P})$ | Tangle Care                          | 75                 | 13                | 2             | 7         | $\checkmark$ | $\checkmark$ |
| Ċ                | Speedy                               | 50                 | 3                 | 2             | 5         | $\checkmark$ | $\checkmark$ |
| Ø                | Delicates                            | 50                 | 9                 | 2             | 1         | $\checkmark$ | $\checkmark$ |
| IJ               | Baby Care                            | 80                 | 9                 | 2             | 7         | $\checkmark$ | $\checkmark$ |
| , <b>D</b> ,     | Water Save                           | 80                 | 12                | 3             | 7         | $\checkmark$ | _            |
| G                | Blanket                              | 80                 | 12                | 2             | 7         | $\checkmark$ | $\checkmark$ |
| Î                | Soak                                 | 130 *2             | 71<br>(Soak 59)   | 2             | 7         | $\checkmark$ | $\checkmark$ |
| Stain Master +   | Odour/Aroma+                         | 85                 | 13                | 2             | 7         | $\checkmark$ | $\checkmark$ |
|                  | Mud                                  | 90                 | 32                | 2             | 7         | $\checkmark$ | $\checkmark$ |
|                  | Soya/Sauce                           | 110 *2             | 54<br>(Soak 29)   | 2             | 7         | $\checkmark$ | $\checkmark$ |
|                  | Collar/Sleeve                        | 165 <sup>*2</sup>  | 33 * <sup>3</sup> | 2             | 7         | $\checkmark$ | $\checkmark$ |
|                  | Oily                                 | 170 * <sup>2</sup> | 38 * <sup>3</sup> | 2             | 7         | $\checkmark$ | $\checkmark$ |
|                  | Bacteria/Allergy                     | 190 *2             | 30 *3             | 2             | 7         | $\checkmark$ | $\checkmark$ |
| £0               | Tub Hygiene                          | 150 *2             | 65<br>(Soak 62)   | 2             | 30        | _            | _            |

\*1 Total time is approximate (When the standard water supply rate is 15 L / min and the water temperature is 28 °C).

- \*2 Remaining time of 99 minutes or less will be displayed.
- \*3 Excluding water heating time. Symbol will be displayed during the water heating process.
- "Refill": to fill the tub with water and rinse while supplying water.

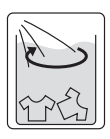

# Panasonic SmartApp+

More convenient with your smartphone

You can use the service using the "Panasonic SmartApp+".

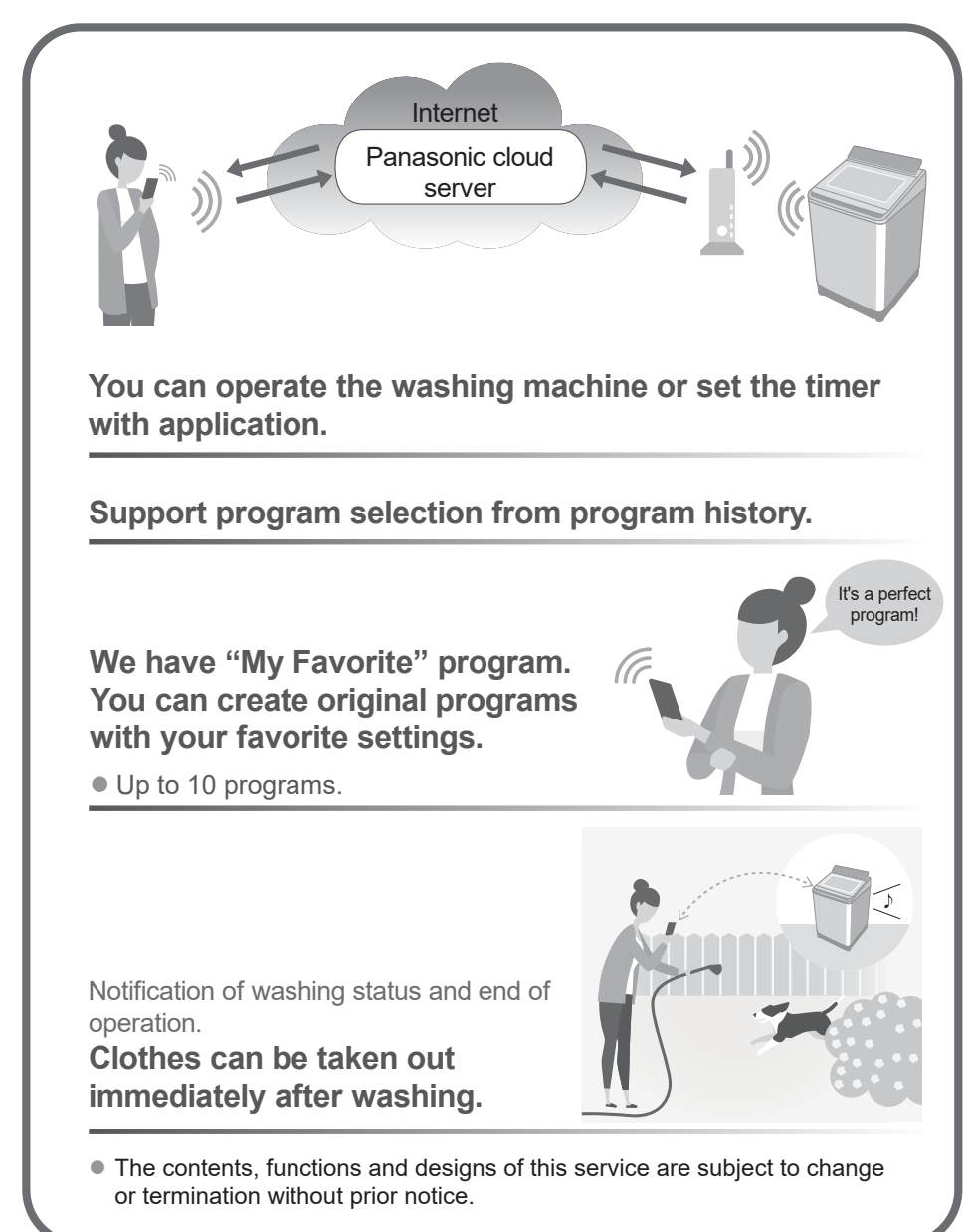

### **Required Equipment and Environment**

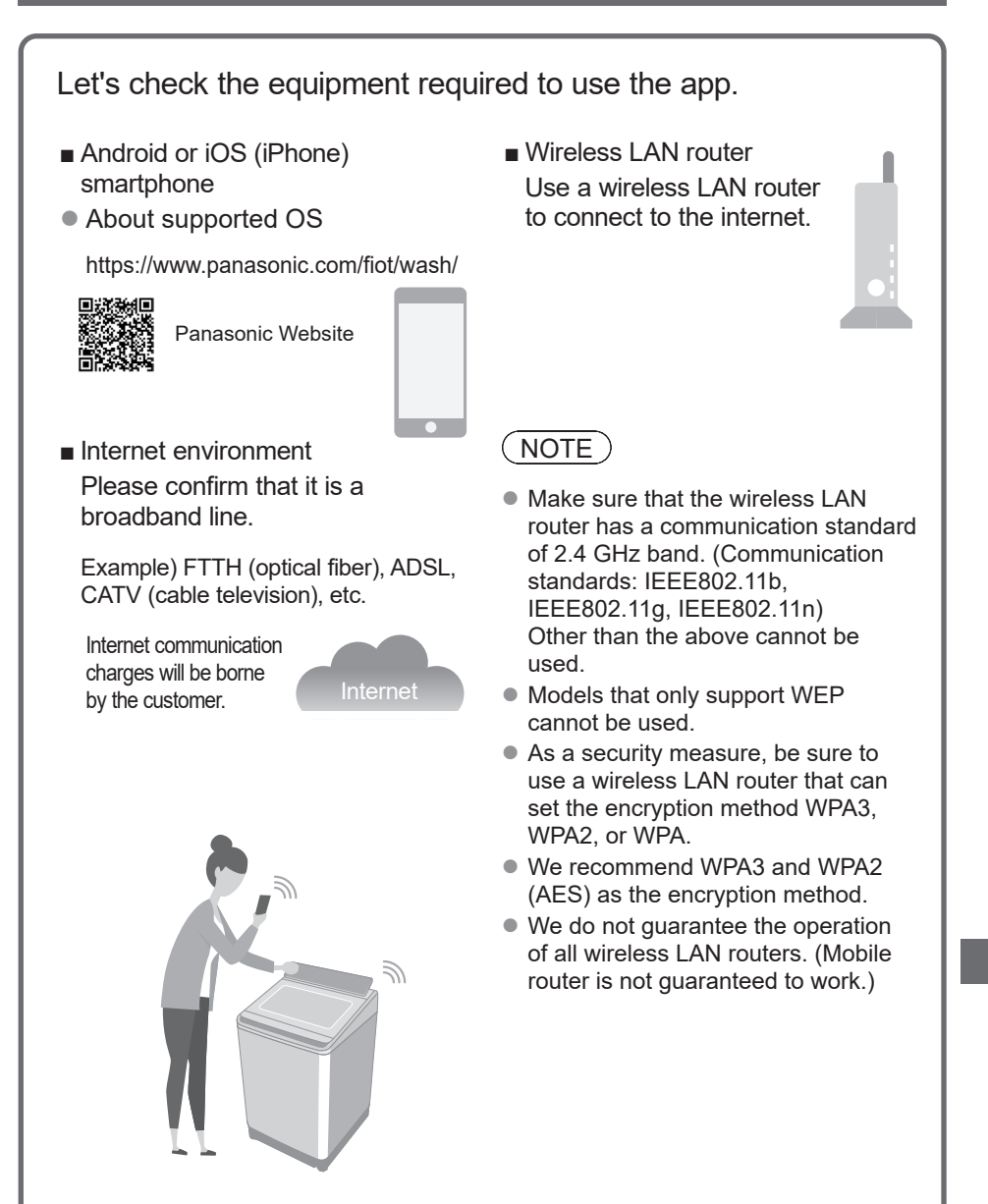

# Panasonic SmartApp+ (continued)

### **Initial Settings**

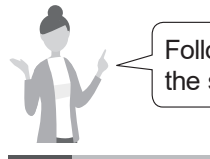

Follow the settings on the screen of the app.

Install the "Panasonic SmartApp+" (free)

You can find the link to download the application from "Panasonic Website".

https://www.panasonic.com/fiot/wash/

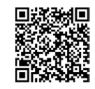

Panasonic Website

- Alternatively, you can search for the "Panasonic SmartApp+" app on Google Play (Android) or App Store (iOS) and install the app.
- You can also scan the link to install the app from the QR code pasted on the washing machine.
- 2 Follow instructions displayed on the screen of the app and register the washing machine.
  - Operate in a position where you can check the display on the washing machine.
  - It cannot be operated while the washing machine is running.

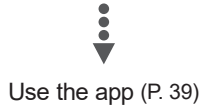

### Using the "Panasonic SmartApp+"

After initial setting is completed, you can use the app.

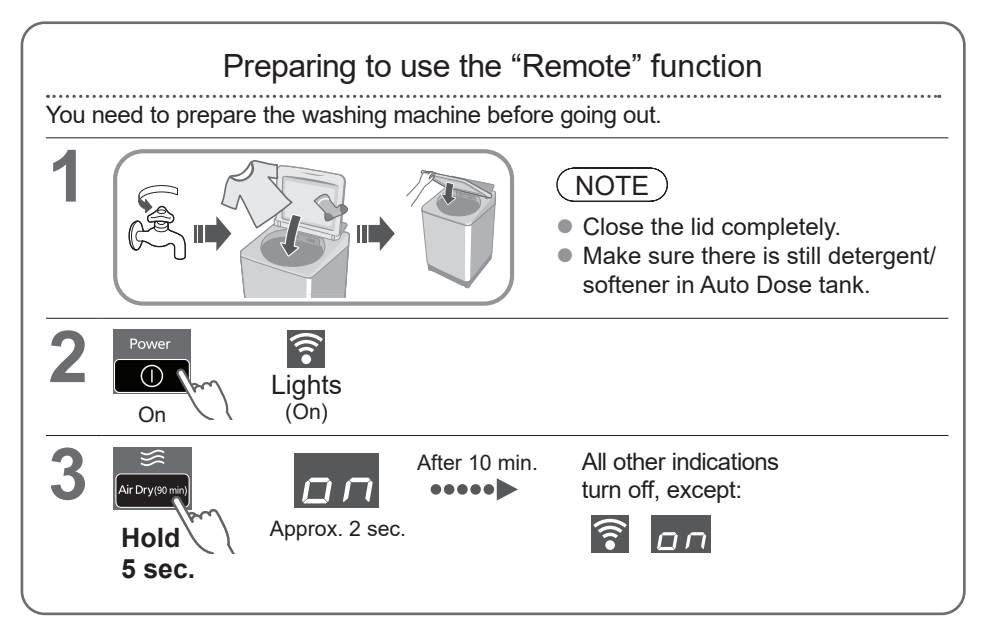

### NOTE

- To cancel the remote control mode  $\rightarrow$  turn the power off.
- When there is no remote control from the app, the remote control mode is released after 23 hours. During remote control mode, all buttons on the appliance (except ) are disabled. You can only control the washing machine from the app. After 23 hours, the normal screen is displayed and the remote control is disable.

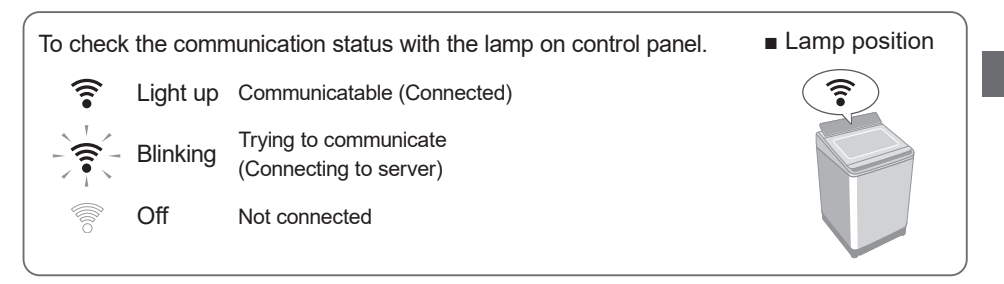

# Panasonic SmartApp+ (continued)

### Initializing

Reset the wireless LAN settings to the default settings. (Operate on the washing machine) You should also stop using the service of the app.

- When you stop using the "Panasonic SmartApp+"
- Suspected use due to unauthorized access
- If the appliance is a pre-owned machine

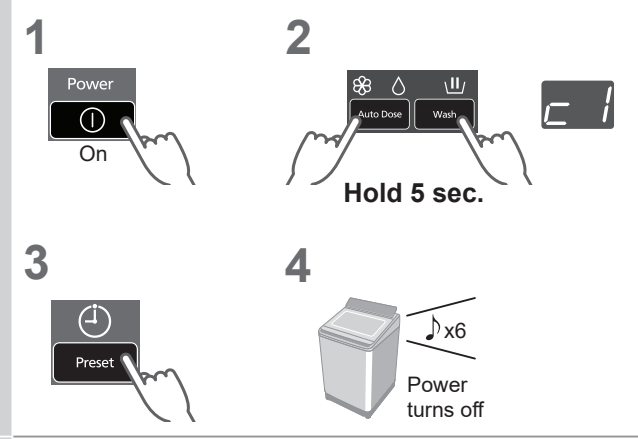

Reset all the contents such as the wireless LAN settings, washing machine settings, operation history, etc. to the state at the time of purchase.

(Full initialization)

(Operate on the washing machine)

When you dispose of or transfer the washing machine

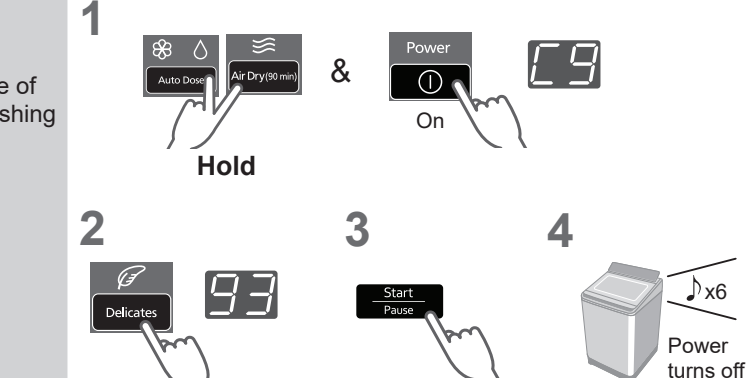

### Error Display

| Error display                                                                                       | Causes & Measures                                                                                                    |
|----------------------------------------------------------------------------------------------------|----------------------------------------------------------------------------------------------------|
| U81                                                                                                 | <ul> <li>Failed to connect the washing machine and the wireless LAN router. Check the following.</li> <li>The router is not turned on. → Turn on the power.</li> <li>The distance between the router and the washing machine is too long.→ Bring the router closer.</li> <li>There is a device that uses radio waves, such as a microwave oven, nearby.</li> <li>→Keep a distance.</li> <li>→Stop using the device or wait a while and try again.</li> <li>Multiple devices are connected to the router.</li> <li>→Turn off the power of the device you are not using.</li> </ul> |
| U82                                                                                                 | <ul> <li>Communication error with the server.</li> <li>There may be a problem with your internet connection.</li> <li>→ If you do not know the cause, contact your provider, carrier, or router manufacturer.</li> </ul>                                                                                                    |
| U83                                                                                                 | <ul> <li>In "Backup connection", SSID or password of the router is incorrect.</li> <li>→ Check the description of the router.</li> <li>Failed to connect the washing machine and the router.</li> <li>→ Check the above "U81".</li> </ul>                                                                                                    |
| U84                                                                                                 | <ul> <li>"Scan connection" failed. Check the following.</li> <li>The Bluetooth<sup>®</sup> setting on your smartphone is turned off.</li> <li>The QR code cannot be read correctly.</li> <li>→ Make sure that the Bluetooth<sup>®</sup> setting is ON, and then connect again.<br/>If you still cannot connect, please try "Backup connection".</li> </ul>                                                                                                    |
| The app<br>displayed<br>the word<br>like "Cannot<br>communicate<br>with the<br>washing<br>machine." | <ul> <li>Communicate again after a while, or check the connection status by the following method.</li> <li>         1         2         3         4<br/>Power         Turn off         On         On         Hold 5 sec.     </li> <li>         → If "U81", "U82", etc. are displayed, it is a connection error. Check the above.     </li> </ul>                                                                                                    |

### Panasonic SmartApp+ (continued)

### Usage for wireless LAN/Bluetooth®

#### Usage restrictions

Please note that there are the following restrictions on use. Panasonic is not liable for any incidental damages resulting from the failure to comply with the restrictions and the use or inability to use the machine.

- Do not connect to a wireless network that you do not have permission to use. A wireless network (SSID\*) that you do not have permission to use during automatic search of the wireless network environment may be displayed, but if you connect, it may be considered as unauthorized access.
- Do not use in a place where magnetic field, static electricity, or radio interference is generated.
   If you use it near the following devices, communication may be interrupted or the speed may slow down.
  - Microwave oven
  - •Other wireless LAN / Bluetooth<sup>®</sup> devices
  - •Other devices that use radio waves in the 2.4 GHz band (digital cordless phones, wireless audio devices, game consoles, PC peripherals, etc.)
  - •Metal objects that easily reflect radio waves

\* A name used to identify a specific network on a wireless LAN. If this SSID matches on both devices, communication is possible.

#### Security measures

- Since the wireless LAN uses radio waves to send and receive data, there is a risk of unauthorized access. Take security measures to ensure the safety of your data. (P. 37) Please note that we are not responsible for any problems that occur without taking security measures.
- For the password (encryption key) of the wireless LAN router, refer to the instruction manual of the wireless LAN router and set it in consideration of security.

#### About firmware

- This machine has a function to connect to our firmware update server via the Internet and automatically update its own firmware to the latest version. Since wireless communication is temporarily interrupted during the update, communication may be interrupted or the speed may slow down.
- Do not analyze or modify the firmware.

### Copyright, etc.

- Android and Google Play are trademarks or registered trademarks of Google LLC.
- IPhone is a trademark of Apple Inc., registered in the U.S. and other countries.
- IOS is a trademark or registered trademark of Cisco in the U.S. and other countries and is used under license.
- The App Store is a service mark of Apple Inc.
- QR Code is registered trademark of DENSO WAVE INCORPORATED.
- Bluetooth<sup>®</sup> word mark and logo are registered trademarks owned by Bluetooth SIG, Inc.
- Panasonic Corporation uses these marks under license. Other trademarks and trade names are
  property of their respective owners.
- Other names, company names, product names, etc. described in this manual are trademarks or registered trademarks of their respective companies. Some <sup>™</sup> and <sup>®</sup> marks are not included in the text.

#### About software

This product consists of the following types of software.

- (1) Software developed by or for Panasonic Corporation (Panasonic)
- (2) Software owned by a third party and licensed to Panasonic
- (3) Conditionally licensed open source software

The software classified in (3) above is distributed with the expectation that it will be useful on its own, but we do not warrant any implied guarantee of "commerciality" or "fitness for a specific purpose". No warranty is given, including.

You can find the link to download the most up-to-date information of Copyright for "Panasonic SmartApp+" application.

https://www.panasonic.com/content/dam/Panasonic/sg/en/PDF/Operating-Instructions-NA-FD165W3BQ.pdf

or QR code as below:

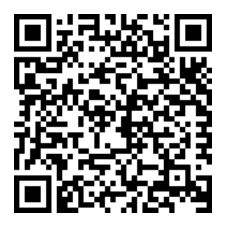

# **Specifications**

| Model No.                 | NA-FD165W3                            |
|---------------------------|---------------------------------------|
| Rated voltage             | 220 - 240 V                           |
| Rated frequency           | 50 Hz                                 |
| Rated power consumption   | 1475 - 1750 W                         |
| Standard water amount     | 99 L                                  |
| Maximum mass of dry cloth | 16.5 kg                               |
| Product dimensions        | 681 mm (W) x 733 mm (D) x 1153 mm (H) |
| Product weight            | 50 kg                                 |
| Pressure of tap water     | 0.01 - 1 MPa                          |

Complies with IMDA Standards DB01017

### Panasonic Corporation

https://www.panasonic.com © Panasonic Appliances (Vietnam) Co., Ltd. 2024